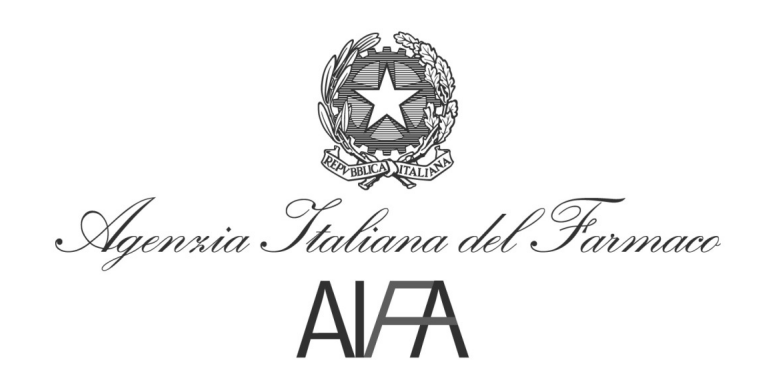

# Manuale Utente v.2.0

# Registro di monitoraggio Adcetris® (brentuximab vedotin)

02 Novembre 2012

#### Sommario

| 1 | Intr | oduzione                                       | 3  |
|---|------|------------------------------------------------|----|
|   | 1.1  | Termini e definizioni                          | 3  |
| 2 | Proc | cesso di registrazione e trasmissione dei dati | 4  |
| 3 | Des  | crizione delle funzionalità                    | 6  |
|   | 3.1  | Home page del sistema                          | 6  |
|   | 3.2  | Registrazione del paziente                     | 7  |
|   | 3.3  | Scheda farmaco                                 | 12 |
|   | 3.4  | Scheda dispensazione                           | 17 |
|   | 3.5  | Scheda rivalutazione                           | 20 |
|   | 3.6  | Scheda fine trattamento                        | 22 |
|   | 3.7  | Invio dei dati ad AIFA                         | 25 |
|   |      |                                                |    |

# 1 Introduzione

Il presente documento è diretto al personale medico interessato a richiedere la specialità ADCETRIS® (brentuximab vedotin) per i propri pazienti e contiene le informazioni necessarie per richiedere l'accesso al registro di monitoraggio e comunicare i dati relativi ai pazienti in trattamento.

Il manuale si riferisce alla versione attuale del registro realizzata mediante l'utilizzo di un prodotto a pacchetto selezionato tra quelli più diffusi sul mercato, Microsoft Excel.

Il registro pertanto è compatibile con tutte le versioni del sistema operativo Windows e tutte le versioni di Microsoft Excel.

Per quanto attiene la normativa di riferimento si rimanda alle singole determinazioni dei farmaci e alle raccomandazioni dell'Agenzia Europea del Medicinale (EMA).

Per ulteriori informazioni, chiarimenti o richieste di supporto è possibile contattare l'help desk tecnico al seguente indirizzo di posta elettronica:

• <adcetris648@aifa.mailcert.it>

## 1.1 Termini e definizioni

In questo capitolo vengono riportati, quando esistano, tutti quei termini che sono specifici dell'ambiente operativo dell'utente e che verranno frequentemente utilizzati in tutta la documentazione di Progetto.

Ad ogni termine segue la relativa spiegazione.

| Termine | Definizione                   |
|---------|-------------------------------|
| AIFA    | Agenzia Italiana del Farmaco  |
| Azienda | Azienda farmaceutica          |
| PEC     | Posta Elettronica Certificata |
| PbR     | Payment by Result             |

# 2 Processo di registrazione e trasmissione dei dati

Il monitoraggio della specialità ADCETRIS® verrà effettuato mediante un sistema di trasmissione, raccolta e elaborazione dei dati basata sullo scambio di fogli Excel che coinvolge i 3 attori principali del processo: AIFA, Medico e Farmacista.

In particolare:

• AIFA metterà a disposizione dei medici che ne faranno richiesta mediante posta elettronica certificata un foglio di raccolta dati Excel opportunamente formattato e non modificabile nella struttura il cui contenuto informativo è descritto nel presente documento.

L'accesso al tool sarà subordinato alla registrazione - secondo le consuete modalità - al registro di monitoraggio dei farmaci oncologici disponibile all'indirizzo <u>http://antineoplastici.agenziafarmaco.it/</u>.

Pertanto, qualora il medico non sia registrato, è necessario procedere preventivamente alla registrazione.

• Il Medico inserirà le informazioni sul paziente in collaborazione con il farmacista, per quanto attiene la dispensazione, mediante moduli cartacei generati dal foglio Excel con un semplice automatismo.

Il coordinamento tra medico e farmacista avverrà esclusivamente in forma cartacea, in base ad un modello precompilato stampabile dal file Excel: le ricevute ottenute dalla farmacia per la dispensazione del medicinale dovranno essere conservate dal medico nel fascicolo del paziente per eventuali controlli.

A ogni modifica apportata, il file Excel sarà inviato dal Medico all'AIFA mediante posta elettronica certificata, utilizzando la funzionalità messa a disposizione dal sistema.

Quest'ultima consente di eliminare dal file i dati anagrafici del paziente, che dovranno essere conservati dal medico per eventuali successivi controlli, qualora ritenuti necessari dall'AIFA.

È pertanto affidata al medico la gestione dei dati personali del paziente nel rispetto dell'attuale normativa sul trattamento dei dati sensibili.

• AIFA elaborerà i dati e si occuperà di segnalare ai farmacisti la necessità di effettuare richiesta di rimborso all'azienda farmaceutica per tutti i cicli rimborsabili in base all'accordo effettuato tra l'Agenzia e la Società Takeda (Payment by Result).

#### Nella figura che segue è riportato il processo di monitoraggio della specialità:

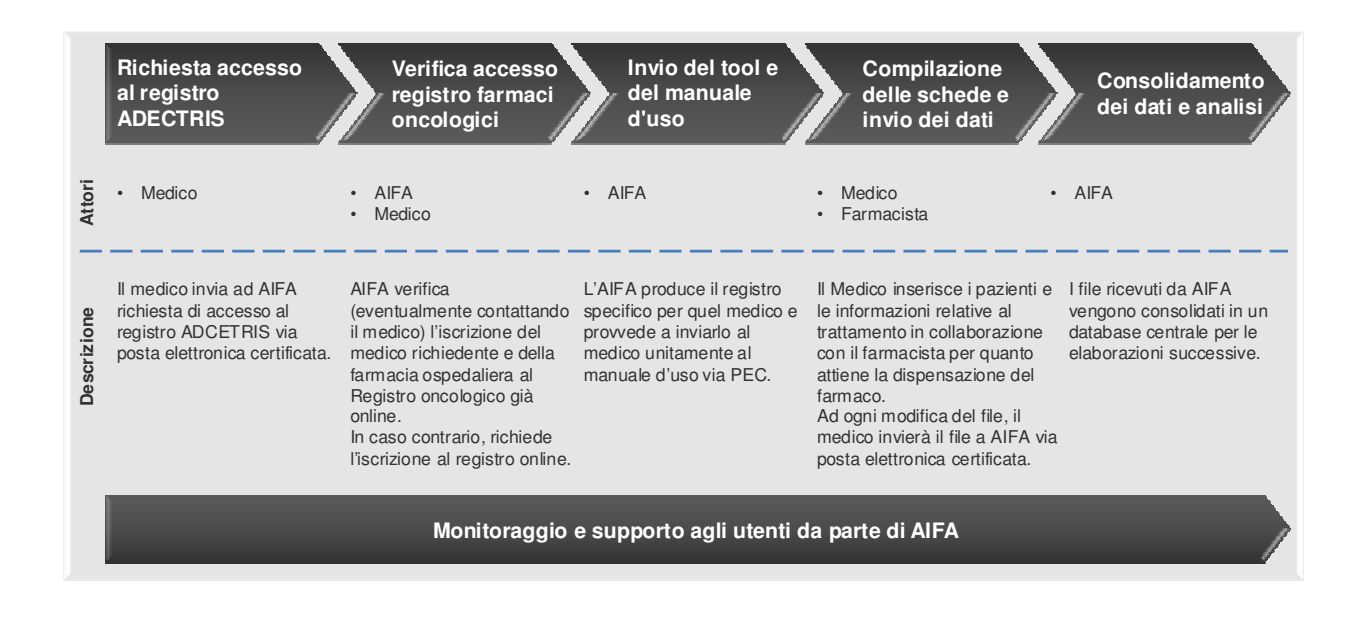

# 3 Descrizione delle funzionalità

### 3.1 Home page del sistema

Il registro di monitoraggio ricevuto mediante posta elettronica certificata è denominato 2012\_Adcetris\_<codice del medico referente>\_<codice medico prescrittore>.xls. Il tool deve essere posizionato in una qualsiasi directory di lavoro sul proprio file system, fatta eccezone per c:\.

Si raccomanda di non modificare la denominazione del file.

|                            | r= C4 =   ∓   i Talian (Italy)                                                                                                    | - 0 - | x    |
|----------------------------|----------------------------------------------------------------------------------------------------|-------|------|
| File                       | Home Insert Page Layout Formulas Data Review View Developer Team                                                                                                    | (     | 2 🕜  |
| 1 Secur                    | ity Warning Macros have been disabled. Enable Content                                                                                                    |       | ×    |
| -                          | 130 • fx                                                                                                    |       | ^    |
|                            |                                                                                                    |       | -    |
| 1 A                        | B C D E F G H I J K L M N O P Q R S T U V W X Y Z AA AB AC                                                                                                    | AD AE | -    |
| 2<br>3<br>4<br>5<br>6<br>7 | Agenzia Staliana del Firmace                                                                                                    |       |      |
| 8                          |                                                                                                    |       |      |
| 10<br>11<br>12<br>13       | Registro farmaci oncologici sottoposti a monitoraggio<br>Specialità medicinale ADCETRIS (brentuximab vedotin)                                                                                                    |       |      |
| 14                         | Dettaglio delle informazioni necessarie per la compilazione delle schede di rilevazione dati da inserire nel Registro Farmaci Oncologici                                                                                                    |       |      |
| 16                         | Indication (terapeutiche:                                                                                                    |       |      |
| 18                         | - Hoderins e indicato per intratamento a pasenti aduti aftetti da intoma di hodgion (htt.) LUUV-recidivante o refrattano.<br>Li neguto a tratgianto autologo di celle stannial facto IT oppute                                                                                                    |       |      |
| 19 20                      | 2 in reguits ad almeno due precedenti regimiterapeutici quando HASCT o la policiemioterapia non è un'optione terapeutica<br>- Adoretis è richicato per l'instamento di pateinti additi all'esti datti datti ana apostoro a grandi additi esti<br>- Adoretis è richicato per l'instamento di pateinti additi all'esti datti datti ana apostoro a grandi additi e |       |      |
| 21                         | In base all accord negocial interports on PAr. Extraceution, if improving and all 100% delle confection economic è dovato in caso di interporte definitiva della revania ner fallmento                                                                                                    |       |      |
| 23                         | terapeutico (progressione della malattia o tossicità intollerabile) rilevato dal presoritore entro o immediatamente dopo il quatto ciclo assoluto di trattamento di un paziente iscritto nel Pegistro                                                                                                    |       | =    |
| 25                         | e risultato eleggipue. Eventual sospensioni per lalimento terapeuto o occose nei olio successivi a quato non darino luogo a limborso.                                                                                                    |       |      |
| 26                         | Si raccomanda una rivaluacione clinica radiologica (TAC oPET) e ortrambe) basale e poi una rivaluacione clinica radiologica giori due cicit, almeno lino al quato cicio; l'intervallo delle<br>ruocessive rivaluazioni porte astergare allungato a giutico del clinico sulta base della risposta essenvata e dalla rottemana al rattamento.                     |       |      |
| 28                         |                                                                                                    |       |      |
| 30                         | Crea file di backup Avvia istruzioni Prepara file per AIFA                                                                                                    |       |      |
| 32                         |                                                                                                    |       |      |
| 33 34                      |                                                                                                    |       |      |
| 35                         |                                                                                                    |       |      |
| 37                         |                                                                                                    |       |      |
| 39                         |                                                                                                    |       |      |
| 40                         |                                                                                                    |       |      |
| 42                         |                                                                                                    |       |      |
| 44                         |                                                                                                    |       |      |
| 46                         |                                                                                                    |       |      |
| 47 48                      |                                                                                                    |       | •    |
| 14 <b>F</b> FI             | Home page (medico)                                                                                                    |       |      |
| Ready                      |                                                                                                    | -0    | -(+) |

All'apertura del file comparirà l'home page per il medico:

Per abilitare il contenuto del tool occorre cliccare sul tasto in alto a sinistra e denominato 'Enable Content'.

A seconda della versione di Microsoft Excel presente sul pc e del sistema operativo il messaggio di abilitazione(quello che in figura appare evidenziato in giallo) può apparire in forma diversa. Per qualsiasi dubbio in merito all'abilitazione del tool contattare l'help desk tecnico al seguente indirizzo di posta elettronica: <inserire indirizzo>.

Nell' Home page per il medico sono presenti le seguenti funzionalità:

• 'Istruzioni'

Consente al medico di leggere la modalità di utilizzo del tool excel inviatogli da Aifa.

• 'Avvia'

Consente al medico di avviare il tool.

- 'Prepara File per Aifa' Consente al medico di generare il file con i dati di tutte le schede compilate (fatta eccezione per i dati sensibili), da inviare ad Aifa.
- 'Crea file di backup'
   Consente di creare una copia locale del file che il medico invia ad Aifa.

|                                                                                                    | 127 | - (                                                   | i +                                                                                                    | Ŧ                                                                                                    |                                                                                       |                                                                                                    |                                                                     | 1                                                                                      |                                                                                                    |                                                                                                    |                                                                                              |                                                                                                    |                                                                                        |                                                                                                    | 1                                                                                                    |                                                                                                    |                                                                                          |                                                                                         | <u>Ш</u> П                                                                                                    | Italia                                                                            | an (Ita                                                                                                   | aly)                                                                                         | ?                                                           | Help                                                                              | ΞĪ                                                                                                    | Con                            | npatil                     | bility | Mod               | e] -          | Micr                     | osoft                                | Exce                | el .        |   |   |   |   |   |   |   |   |   |    |    |       |   | - (  | - X    |                  |
|----------------------------------------------------------------------------------------------------|-----|-------------------------------------------------------|----------------------------------------------------------------------------------------------------|----------------------------------------------------------------------------------------------------|---------------------------------------------------------------------------------------|----------------------------------------------------------------------------------------------------|---------------------------------------------------------------------|----------------------------------------------------------------------------------------|----------------------------------------------------------------------------------------------------|----------------------------------------------------------------------------------------------------|----------------------------------------------------------------------------------------------|----------------------------------------------------------------------------------------------------|----------------------------------------------------------------------------------------|----------------------------------------------------------------------------------------------------|----------------------------------------------------------------------------------------------------|----------------------------------------------------------------------------------------------------|------------------------------------------------------------------------------------------|-----------------------------------------------------------------------------------------|----------------------------------------------------------------------------------------------------|-----------------------------------------------------------------------------------|----------------------------------------------------------------------------------------------------|----------------------------------------------------------------------------------------------|-------------------------------------------------------------|-----------------------------------------------------------------------------------|----------------------------------------------------------------------------------------------------|--------------------------------|----------------------------|--------|-------------------|---------------|--------------------------|--------------------------------------|---------------------|-------------|---|---|---|---|---|---|---|---|---|----|----|-------|---|------|--------|------------------|
| File                                                                                                    |     | Hor                                                   | ne                                                                                                    | Ins                                                                                                   | ert                                                                                   | Pa                                                                                                    | ige L                                                               | ayout                                                                                  |                                                                                                    | Form                                                                                               | ulas                                                                                         | D                                                                                                    | ata                                                                                    | F                                                                                                    | eview                                                                                                 |                                                                                                    | View                                                                                     |                                                                                         | Deve                                                                                                    | eloper                                                                            |                                                                                                    | Tear                                                                                         | n                                                           |                                                                                   |                                                                                                    |                                |                            |        |                   |               |                          |                                      |                     |             |   |   |   |   |   |   |   |   |   |    |    |       |   | » () | đ      | 23               |
|                                                                                                    | Ja  | 30                                                    |                                                                                                    |                                                                                                    | • (                                                                                   |                                                                                                    |                                                                     | f <sub>x</sub>                                                                         | _                                                                                                    |                                                                                                    |                                                                                              |                                                                                                    |                                                                                        |                                                                                                    |                                                                                                    |                                                                                                    |                                                                                          |                                                                                         |                                                                                                    |                                                                                   |                                                                                                    |                                                                                              |                                                             |                                                                                   |                                                                                                    |                                |                            |        |                   |               |                          |                                      |                     |             |   |   |   |   |   |   |   |   |   |    |    |       |   |      |        | ^                |
|                                                                                                    |     |                                                       |                                                                                                    |                                                                                                    |                                                                                       |                                                                                                    |                                                                     |                                                                                        |                                                                                                    |                                                                                                    |                                                                                              |                                                                                                    |                                                                                        |                                                                                                    |                                                                                                    |                                                                                                    |                                                                                          |                                                                                         |                                                                                                    |                                                                                   |                                                                                                    |                                                                                              |                                                             |                                                                                   |                                                                                                    |                                |                            |        |                   |               |                          |                                      |                     |             |   |   |   |   |   |   |   |   |   |    |    |       |   |      |        | *                |
| 1                                                                                                    | A   |                                                       | В                                                                                                    | С                                                                                                    |                                                                                       | D                                                                                                    |                                                                     | E                                                                                      | F                                                                                                    |                                                                                                    | G                                                                                            |                                                                                                    | н                                                                                      |                                                                                                    |                                                                                                    | J                                                                                                    |                                                                                          | К                                                                                       | 1                                                                                                    | -                                                                                 | М                                                                                                    |                                                                                              | Ν                                                           |                                                                                   | 0                                                                                                    | 1                              | P                          | G      |                   | R             |                          | S                                    |                     | T           | U | V |   | 1 | Х |   | ( | Ζ | 1 | AA | AB | Α     | C | AD   | <br>AE | -                |
| 1<br>2<br>3<br>4<br>5<br>6<br>7<br>7<br>8<br>9<br>10<br>11<br>12<br>13<br>14<br>15<br>16<br>7<br>7<br>8<br>9<br>10<br>11<br>12<br>13<br>14<br>15<br>16<br>7<br>7<br>8<br>9<br>9<br>10<br>11<br>12<br>23<br>24<br>25<br>25<br>25<br>25<br>25<br>25<br>25<br>25<br>25<br>25 | A   | Det<br>Indi<br>- Ac<br>1 in b<br>tera<br>eris<br>Sira | B<br>ttagli<br>cazior<br>segui<br>segui<br>segui<br>segui<br>segui<br>segui<br>segui<br>segui<br>segui<br>segui<br>segui | C<br>o del<br>intera<br>è indi<br>to a tr.<br>to a d<br>pli accc<br>o fpro<br>elegg<br>anda<br>e riva | e inf<br>peutic<br>papian<br>almer<br>pardi n<br>gress<br>bile. I<br>una ri<br>utazio | D<br>mma<br>he:<br>er il tr<br>o auto<br>o auto<br>o<br>auto<br>o<br>auto<br>o<br>auto<br>o<br>auto<br>o<br>auto<br>o<br>auto<br>o<br>auto<br>o<br>auto<br>o<br>auto<br>o<br>auto<br>o<br>auto<br>o<br>auto<br>o<br>auto<br>o<br>auto<br>o<br>auto<br>o<br>auto<br>aut | attam<br>ologo<br>e preco<br>attam<br>all inte<br>sziones<br>trà es | E<br>ento d<br>di cellu<br>edento d<br>roalattia<br>spens<br>clinico<br>sre al<br>Crea | F<br>pazie<br>le sta<br>regim<br>pazie<br>on P<br>o toso<br>on p<br>o toso<br>on p<br>o toso<br>file di | Re<br>ie per<br>enti ac<br>i terap<br>enti ac<br>Az. Fa<br>sicità<br>à<br>sicità<br>dogic<br>backu | G<br>dulti af<br>i (ASC<br>dulti af<br>i (ASC<br>dulti af<br>intolle<br>mento<br>a (TAC<br>p | tro i<br>Speco<br>ompil<br>ietti da<br>Ti opp<br>quanti<br>ietti da<br>sutica,<br>sutica,<br>co PE <sup>-</sup><br>del cli | H<br>Farri<br>ialiti<br>azio<br>linfor<br>illinfor<br>illinfor<br>illinfor<br>illinfor | na di la sono da sono da sono | i on<br>dicin<br>dicin<br>ple so<br>todgk<br>la poli<br>aplast<br>preso<br>rse ne<br>e) bas<br>ase de | J<br>Shed<br>ale A<br>shed<br>n (HL)<br>cohem<br>to ag<br>100%<br>itore<br>i cicli:<br>ale e [<br>ale risp | ogiu<br>ADCI<br>e di u<br>ICD31<br>iotera<br>grandi<br>delle<br>entro<br>socium<br>costa | K<br>A<br>Ci Sd<br>CTRI<br>illeva<br>O+ red<br>pian<br>cellu<br>confi<br>ariva<br>cosse | otto<br>S (bri<br>zioni<br>e zioni<br>e siste<br>ezioni<br>e siste<br>al quai<br>lutazic<br>rvata e<br>istruzio | e dati<br>e dati<br>te o re<br>erogat<br>amentu<br>to nor<br>me olir<br>i della t | M<br>tti a<br>da ir<br>frattar<br>one tec<br>e-cidiu<br>e-cidiu<br>e-cidiu<br>a dann<br>nica ra<br>ollera | i Dive<br>i bi ve<br>naseti<br>naste<br>ovutco<br>i di qui<br>i di luo<br>i di oluo<br>nza a | N<br>adot<br>rend<br>attoa<br>goal<br>goal<br>gica<br>attoo | tora<br>tin)<br>el Reg<br>aso di in<br>ciclo as<br>rimbors<br>tament<br>ra file p | gistro<br>ssolut<br>solut<br>solu | O<br>Far<br>o di tr<br>di, alm | maci<br>a defin<br>a attam | i One  | della te<br>quatt | ei<br>eiciclo | perfa<br>e iso<br>: Pint | S<br>allimeni<br>ritto ne<br>ervallo | to<br>IReg<br>delle | pistro<br>2 | U | V |   | 4 | × |   | 2 | Ζ |   |    | AB | A     |   | AD   | AE     |                  |
| 45                                                                                                    |     |                                                       |                                                                                                    |                                                                                                    |                                                                                       |                                                                                                    |                                                                     |                                                                                        |                                                                                                    |                                                                                                    |                                                                                              |                                                                                                    |                                                                                        |                                                                                                    |                                                                                                    |                                                                                                    |                                                                                          |                                                                                         |                                                                                                    |                                                                                   |                                                                                                    |                                                                                              |                                                             |                                                                                   |                                                                                                    |                                |                            |        |                   |               |                          |                                      |                     |             |   |   |   |   |   |   |   |   |   |    |    |       |   |      |        |                  |
| 47                                                                                                    |     |                                                       |                                                                                                    |                                                                                                    |                                                                                       |                                                                                                    |                                                                     |                                                                                        |                                                                                                    |                                                                                                    |                                                                                              |                                                                                                    |                                                                                        |                                                                                                    |                                                                                                    |                                                                                                    |                                                                                          |                                                                                         |                                                                                                    |                                                                                   |                                                                                                    |                                                                                              |                                                             |                                                                                   |                                                                                                    |                                |                            |        |                   |               |                          |                                      |                     |             |   |   |   |   |   |   |   |   |   |    |    |       |   |      |        |                  |
| 49                                                                                                    |     |                                                       |                                                                                                    |                                                                                                    |                                                                                       |                                                                                                    |                                                                     |                                                                                        |                                                                                                    |                                                                                                    |                                                                                              |                                                                                                    |                                                                                        |                                                                                                    |                                                                                                    |                                                                                                    |                                                                                          |                                                                                         |                                                                                                    |                                                                                   |                                                                                                    |                                                                                              |                                                             |                                                                                   |                                                                                                    |                                |                            |        |                   |               |                          |                                      |                     |             |   |   |   |   |   |   |   |   |   |    |    |       |   |      |        |                  |
| 50                                                                                                    | M   | Her                                                   | mo 5                                                                                                    | 2000                                                                                                  | me                                                                                    | lico                                                                                                    | 0                                                                   | 1 /                                                                                    |                                                                                                    |                                                                                                    |                                                                                              |                                                                                                    |                                                                                        |                                                                                                    |                                                                                                    |                                                                                                    |                                                                                          |                                                                                         |                                                                                                    |                                                                                   |                                                                                                    |                                                                                              |                                                             |                                                                                   |                                                                                                    |                                |                            |        |                   |               |                          |                                      |                     | 1           | 4 |   | _ |   |   | _ |   |   |   |    |    |       |   |      |        | •                |
| Ready                                                                                                    |     | HOI                                                   | me p                                                                                                    | age                                                                                                   | (med                                                                                  | nco)                                                                                                    | <u></u>                                                             | #7                                                                                     |                                                                                                    |                                                                                                    |                                                                                              |                                                                                                    |                                                                                        |                                                                                                    |                                                                                                    |                                                                                                    |                                                                                          |                                                                                         |                                                                                                    |                                                                                   |                                                                                                    |                                                                                              |                                                             |                                                                                   |                                                                                                    |                                |                            |        |                   |               |                          |                                      |                     | U           | 1 |   |   |   |   |   |   |   |   |    |    | 70% ( | ∋ | -0-  | P []   | ( <del>+</del> ) |
| -                                                                                                    |     | 1                                                     | _                                                                                                    |                                                                                                    | -                                                                                     |                                                                                                    | -                                                                   |                                                                                        |                                                                                                    | -                                                                                                  | -                                                                                            | -                                                                                                    | N.                                                                                     |                                                                                                    | -                                                                                                    | -                                                                                                    | _                                                                                        | -                                                                                       | -                                                                                                    | - 1                                                                               | _                                                                                                    | -                                                                                            | -                                                           | -                                                                                 | _                                                                                                    |                                |                            |        | -                 | -             | -                        |                                      | -                   | _           | _ |   |   |   |   |   |   |   |   |    |    |       |   |      | -      | -                |

# 3.2 Registrazione del paziente

Per registrare un paziente è necessario utilizzare la funzionalità "Avvia" disponibile nella home page.

|                 | 12) - (21 -   <del>-</del>            |                                                                                    |                                 |                     | file medico -           | 20120928 [Compatib  | IT Italian (Ita | aly) 🕐 Help 🍹         |                    |              |                                    |       |    |
|-----------------|---------------------------------------|------------------------------------------------------------------------------------|---------------------------------|---------------------|-------------------------|---------------------|-----------------|-----------------------|--------------------|--------------|------------------------------------|-------|----|
| File            | Home In:                              | ert Page Layout Formu<br>Calibri - 11 -                                            | alas Data<br>A^^ ▲ =            | Review Vie          | w Team                  | General             | · 15            |                       |                    | Σ AutoSum -  | 行 船                                | ۵ 省   |    |
| Paste           | ua Copy ≠<br>≪ Format Painter         | B I U - 🖾 - 🖄                                                                      | • <u>A</u> • =                  | 三三 注注               | 🚘 Merge & Center 👻      | ∰ - % , <b>*.</b> 0 | .00 Condition   | al Format Cell        | Insert Delete Forr | nat 🖉 Fill * | Sort & Find &<br>Filter * Select * |       |    |
| (               | Clipboard G                           | Font                                                                               | G.                              | Alignm              | ient 5                  | Number              | 5               | Styles                | Cells              | Edit         | ting                               |       |    |
|                 | O36                                   | • (* f <sub>x</sub>                                                                |                                 |                     |                         |                     |                 |                       |                    |              |                                    |       | *  |
| 1               | ABU                                   | UEF                                                                                | G H                             |                     | K L M                   | NUP                 | U R             | 5 1                   |                    | XY           | Z AA AB                            | AC AD | AL |
| 3               |                                       |                                                                                    | Rie                             | epilogo             |                         |                     |                 |                       | ×                  |              |                                    |       |    |
| 4               |                                       |                                                                                    |                                 | Dati Medico         |                         | M                   | lenu            |                       |                    |              |                                    |       |    |
| 6 7             |                                       |                                                                                    |                                 | Codice medico       | 123                     |                     |                 |                       |                    |              |                                    |       |    |
| 8               |                                       |                                                                                    |                                 | Codice medico       | 456                     |                     | Acr             | niunai nuovo naziente |                    |              |                                    |       |    |
| 10              |                                       | Re                                                                                 | gistro f                        | Nome del medico     | Diego                   |                     |                 | gang naovo pozience   |                    |              |                                    |       |    |
| 12              |                                       |                                                                                    | Speci                           | prescrittore        | Sorrentino              |                     |                 | Visualizza pazienti   |                    |              |                                    |       |    |
| 13              | Dettaglio del                         | e informazioni necessarie per                                                      | r la compil                     | medico prescrittore | dia segreptine @empil.  |                     |                 |                       |                    |              |                                    |       |    |
| 15              | Indicazioni tera                      | eutiche:                                                                           |                                 | Email               | dictaon en anologinait. |                     |                 |                       |                    |              |                                    |       |    |
| 17 18           | - Adcetris e ind<br>1 in seguito a tr | cato per il trattamento di pazienti adu<br>apianto autologo di cellule staminali ( | ulti affetti da<br>(ASCT) oppu  | Ospedale            | Scafati                 |                     |                 |                       |                    |              |                                    |       |    |
| 19<br>20        | 2. in seguito ad<br>- Adcetris è ind  | almeno due precedenti regimi terape<br>cato per il trattamento di pazienti adu     | eutici quand<br>ulti affetti da | Codice ospedale     | 987                     |                     |                 |                       |                    |              |                                    |       |    |
| 21              | In base agli acc                      | ordi negoziali interoorsi con l'Az. Farr                                           | maceutica,                      | Regione             | Campania                |                     |                 |                       |                    |              |                                    |       | =  |
| 23              | terapeutico (pri<br>e risultato elego | gressione della malattia o tossicità in<br>ibile. Eventuali sospensioni per fallim | ntollerabile) (<br>nento terape | Dell Ferrada        |                         |                     |                 |                       |                    |              |                                    |       |    |
| 25<br>26        | Siraccomanda                          | una rivalutazione olinica radiologica                                              | TAC o PET                       | Codico              | 456                     |                     |                 | 2                     |                    |              |                                    |       |    |
| 27<br>28        | successive riva                       | utazioni potrà essere allungato a giu                                              | adizio del clin                 | cource              | Francisco               |                     | . /             |                       |                    |              |                                    |       |    |
| 29<br>30        |                                       |                                                                                    | Avvi                            | Nome                | Francesco               | S                   | Igenzia .       | Italiana del          | Sarmaco            |              |                                    |       |    |
| 31<br>32        |                                       | ,                                                                                  |                                 | Cognome             | Passaro                 |                     |                 |                       |                    |              |                                    |       |    |
| 33<br>34        |                                       |                                                                                    |                                 | Email               | francesco@passaro.it    |                     |                 | AW / \                |                    |              |                                    |       |    |
| 35<br>36        |                                       |                                                                                    |                                 | Ospedale            | Napoli                  |                     |                 |                       |                    |              |                                    |       |    |
| 37<br>38        |                                       |                                                                                    |                                 | Codice ospedale     | 666                     |                     |                 |                       |                    |              |                                    |       |    |
| 39<br>40        |                                       |                                                                                    |                                 |                     |                         |                     |                 |                       | ]                  |              |                                    |       |    |
| 41<br>42        |                                       |                                                                                    |                                 |                     |                         |                     |                 |                       |                    |              |                                    |       |    |
| 43<br>44        |                                       |                                                                                    |                                 |                     |                         |                     |                 |                       |                    |              |                                    |       |    |
| 45<br>46        |                                       | 2 10 3 10 <u>10</u>                                                                |                                 |                     |                         |                     |                 |                       |                    |              |                                    |       | -  |
| I4 4 ►<br>Ready | Home page                             | (medico) / 🗊 /                                                                     |                                 |                     |                         |                     |                 |                       |                    |              |                                    | 70%   |    |
| Accordy         |                                       |                                                                                    | Y                               | 1                   | 1 - 11 1                |                     |                 |                       |                    |              |                                    |       |    |

Figura 1 'Form Riepilogo'

A sinistra compaiono i dati del medico e della farmacia inseriti da Aifa e non modificabili. A destra nel riquadro 'Menu' compaiono i tasti 'Aggiungi nuovo paziente' e 'Visualizza Pazienti'.

- Il tasto 'Aggiungi nuovo paziente' consente al medico di registrare un paziente non ancora registrato. Alla pressione del tasto si apre la 'Scheda Registrazione' paziente suddivisa in tre tab :
  - 'Anagrafica', 'Dati Clinici', 'Diagnosi'

| If the inter interverse interverse inte                           |
|----------------------------------------------------------------------------------------------------|
| None       Intel       Page Lagou       Formulas       Data       Reteiv       View       Developer       Fail       Substance         Copy +<br>Parted       Copy +<br>Format Painter       Callor       Image Acad       Ceneral       Image Acad       Sort & Find &<br>Callor       Sort & Find &<br>Callor                                                                                                    |
| A       D       C       F       O         A       D       C       F       O         A       D       C       F       O         A       D       C       F       O         B       Code       F       O       Softed argistratione patiente       Softed argistratione patiente         Claboard       C       F       F       F       Softed argistratione patiente       Softed argistratione patiente       Softed argistratione patiente       Code patiente         Claboard       F       F       F       Softed argistratione patiente       Softed argistratione patiente       Softed argistratione patiente       Code patiente         Code       F       O       F       O       F       O       Softed argistratione patiente       Softed argistratione patiente       Code patiente       Code pa                                                                                                    |
| Period Copy -       B Z I · · · · · · · · · · · · · · · · · ·                                                                                                    |
| Certro disco     Contro disco     Contro     Contro     Contro disco                            |
| Clipbard C Pont C Alerta Angrafica Data Chica Dagonosi<br>Angrafica Data Chica Dagonosi<br>Angrafica Data Chica Dagonosi<br>Angrafica Data Chica Dagonosi<br>Angrafica Data Chica Dagonosi<br>Code Pasente Code Pasente<br>Code Pasente code Fiscale<br>Code Fiscale<br>Code Fiscale<br>Code Fiscale<br>Code Code Fiscale<br>Code Fiscale<br>Code Code Fiscale<br>Code Code Fiscale<br>Code Code Fiscale<br>Code Fiscale<br>Code Code Fiscale<br>Code Code Code Fiscale<br>Code Code Fiscale<br>Code Code Fiscale<br>Code Code Fiscale<br>Code Code Fiscale<br>Code Code Fiscale<br>Code Code Fiscale<br>Code Code Code Fiscale<br>Code Code Code Fiscale<br>Code Code Fiscale<br>Code Code Code Fiscale<br>Code Code Fiscale<br>Code Code Code Code Code Fiscale<br>Code Code Code Code Code Code Fiscale<br>Code Code Code Code Code Code Code Code                                                                                                    |
| Od       Image: A register and the precedent inspin teagents of the statement of pasteria addit a concert and the precedent inspin teagents of the statement of pasteria addit a concert and the statement of pasteria addit a concert andit a concert and the sta                                                              |
| A B C D E F G   Coder Coder Goder Goder Goder   Coder Coder Goder Goder   Coder Coder Goder Goder   Coder Coder Goder Goder   Coder Coder Goder Goder   Coder Coder Goder Goder   Coder Coder Goder Goder   Coder Coder Goder Goder   Coder Coder Goder Goder   Coder Coder Goder Goder   Coder Coder Goder Goder   Coder Coder Goder Goder   Coder Coder Goder Goder   Coder Coder Goder Goder   Coder Coder S.GOVANNI CALEITA" FATEBNEFRATELLI ISOLA TIBER (ROMA)   Inserie cograme ole prime 3 lettere Goger   Inserie cograme ole prime 3 lettere Data di nasita   Inserie cograme ole prime 3 lettere Data di nasita   Inserie cograme ole prime 3 lettere Data di nasita   Inserie rame ole prime 3 lettere Data di nasita   Inserie rame ole prime 3 lettere Data di nasita   Inserie rame ole prime 3 lettere Goder   Goder Goder Goder   Sesso Sesso                                                                                                    |
| A B C D E F G   Code Code Code Code Code Code   Code Code Code Code Code Code   Nome Code Code Code Code Code   Code Nome Code Code Code Code   Code Code Code Code Code Code   Code Code Fiscale V Z AA   Code Code Code Code Code Code   Code Code Code Code Code Code   Code Code Code Code Code Code   Code Code Code Code Code Code   Code Code Code Code Code Code   Code Code Code Code Code Code   Code Code Code Code Code Code   Code Code Code Code Code Code   Code Code Code Code Code Code   Code Code Code Code Code Code   Code Code Code Code Code Code   Code Code Code Code Code Code   Code Code Code Code Code Code   Code Code Code Code Code Code   Code Code Code Code                                                                                                    |
| A     B     C     D     E     F     G       S     Gorge     Gorge     Gorge     Gorge     Gorge       S     G     D     E     F     G       S     Gorge     Gorge     Gorge     Gorge       S     Gorge     Gorge     Gorge     Gorge       S     Hodsacon (Iransancota) goad Goal an asota a soata     Gorge                                                                                                    |
| A     B     C     D     E     F     Gode     Code     Code     Code     V     Z     AA     AB     AC     AO     AE       S     Code     Code     Code     Code     S     GOVANNO CALIEITA" FATEBOREFRATELLI ISCUA TIESE (ROMA)     V     Z     AA     AB     AC     AO     AE       S     Code     Code     Code     Code     S     GOVANNO CALIEITA" FATEBOREFRATELLI ISCUA TIESE (ROMA)     V     Z     AA     AB     AC     AO     AE       S     Code     Code     Code     Code     S     GOVANNO CALIEITA" FATEBOREFRATELLI ISCUA TIESE (ROMA)     V     Z     AA     AB     AC     AO     AE       No     Code     Code     Code     Code     Code     Code     Code     Data di registrazione del patiente       No     Code     Code     Code     Code     Code     Code     Code     Code     Code     Data di nascita       S     In regula di admeno da precederiti gini trageneri additi a     No     Seso     V     Seso     V     V       No     Seso     V     V     V     V     V     V     V                                                                                                    |
| A B C D E F G   G Gore Fine Fine Fine Fine   G Gore Fine Fine Fine Fine   G Gore Fine Fine Fine Fine   G Gore Fine Fine Fine Fine   G Gore Fine Fine Fine Fine   G Centro dnico 'S.GOVANNE CALISITA' FATEBENEFRATELI ISOLA TIBER (ROMA) Fine   G Centro dnico 'S.GOVANNE CALISITA' FATEBENEFRATELI ISOLA TIBER (ROMA) Fine   G Centro dnico 'S.GOVANNE CALISITA' FATEBENEFRATELI ISOLA TIBER (ROMA) Fine   G Contro Contro 'S.GOVANNE CALISITA' FATEBENEFRATELI ISOLA TIBER (ROMA) Fine   G Contro Contro Contro Contro   Nome Contro Contro Contro Contro   G Contro Contro S.GOVANNE CALISITA' FATEBENEFRATELI ISOLA TIBER (ROMA)   B Incerter contro di patiente Contro   G Contro Contro Contro   B Incerter contro di patiente Contro   B Incerter contro di patiente Contro   B Incerter contro di patiente Contro   B Incerter indenti contro Fine   B Incerter indenti contro Fine   B Incerter indenti contro Fine   B Incerter indenti contro Fine   B Incerte in contro Fine                                                                                                    |
| A     B     C     D     E     F     G       5     Gord     Gord     Served     Enval       7     Gord     Gord     Served     Enval       7     Gord     Gord     Served     Enval       7     Gord     Gord     Served       7     Gord     Gord     Second       7     Gord     Gord     Second       7     Gord     Gord     Second       7     Gord     Gord     Second       9     Gord     Gord     Second       10     Gord     Gord     Second       11     Registratione del patiente     Gord       10     Gord     Gord     Insertie rome ole prime 3 lettere       10     Gord     Gord     Second       10     Hold and precidenti ginitragevera     Gord       10     Gord     Gord     Second       10     Tage and atheno da precidenti ginitragevera     Gord       10     Gord     Gord     Second                                                                                                    |
| A     B     C     D     E       6     Copro     Enal       7     Copro       7     Copro       7     Copro       7     Copro       7     Copro       1     Regis       16     Inserte coprome ole prime 3 lettere       17     -Adcettri è ndocapo pri Itratamento di pasienti addita       18     Nome       17     -Adcettri è ndocapo pri Itratamento di pasienti addita       18     Inserte rome ole prime 3 lettere       19     Copro       2     regula da dimencia preceduriti gini trespecto       17     -Adcettri è ndocapo pri Itratamento di pasienti addita       18     Inserte rome ole prime 3 lettere       19     Sesso       2     regula da dimencia preceduriti gini trespecto       18     Inserte rome ole prime 3 lettere                                                                                                    |
| A       B       C       D       E       F       G         6       7       0       0       0       0       0       0       0       0       0       0       0       0       0       0       0       0       0       0       0       0       0       0       0       0       0       0       0       0       0       0       0       0       0       0       0       0       0       0       0       0       0       0       0       0       0       0       0       0       0       0       0       0       0       0       0       0       0       0       0       0       0       0       0       0       0       0       0       0       0       0       0       0       0       0       0       0       0       0       0       0       0       0       0       0       0       0       0       0       0       0       0       0       0       0       0       0       0       0       0       0       0       0       0       0       0       0       0       0       0                                                                                                    |
| A       B       C       D       E       F       G         5       6       Gospe       Gospe       Deta di registratione del postente       Deta di registratione del postente       Deta di registratione del postente       Gospe       Gospe       Gospe       Gospe       Gospe       Gospe       Gospe       Gospe       Gospe       Gospe       Gospe       Gospe       Gospe       Gospe       Gospe       Gospe       Gospe       Gospe       Gospe       Gospe       Deta di registratione del postente       Gospe       Gospe       Gospe       Gospe       Gospe       Gospe       Gospe       Gospe       Gospe       Gospe       Gospe       Gospe       Gospe       Gospe       Gospe       Gospe       Gospe       Gospe       Gospe       Gospe       Gospe       Gospe                                                                                                    |
| 6       Comme       Second       Second       <                                                                                                    |
| 6<br>7<br>7<br>8<br>8<br>9<br>7<br>10     Ose<br>Centro dinico     Centro dinico     'S.GIOVANNI CALISITA' FATEBENEFRATELLI ISOLA TIBER (ROMA)       11     Regit     Centro dinico     'S.GIOVANNI CALISITA' FATEBENEFRATELLI ISOLA TIBER (ROMA)       11     Regit     Data di registrazione del pasiente     Cognome       12     Cognome     Cognome       13     Inserie cognome o le prime 3 lettere       14     Octoria di anastra       15     Indextri è notazione di pasiente adulta in<br>1 nergito a trajerito attogo di celle transmito di pasiente adulta in<br>2 - Advetti è notazione di registrazione del solutio       15     Linegrito a trajerito attogo di celle transmito di pasiente adulta in<br>2 - noterite è notazione di lattamente di pasiente adulta in<br>2 - noterite è notazione di lattamente                                                                                                    |
| 9     Code     S.GOVANNI CALEFIA* FATEBORFRATULI ISCATIBER (ROMA)       10     Regis     Deta di registrazione del paciente       11     Code     Deta di registrazione del paciente       12     Cogone     Inserie cognome o le prime 3 lettere       13     Detaglio delle informazioni necessarie per la filo dazieni adula di registrazione del paciente     Deta di nascita       15     Indeastori terapeutiche:     -Adsettri è ndoaso per li tratamento di pacieni adula di scita       16     Lin service cognome o le prime 3 lettere       17     -Adsettri è ndoaso per li tratamento di pacieni adula di scita       18     Lin seguito a targinora sudogo di edule zi anima IAS       2     neguita di anesota       19     2 in reguito a dianeno due precedenti regimi regreuro       0     -Adsettri è ndoaso per li tratamento di pacieni adula di scita       0     - Adsettri è ndoaso per li regime adula di scita                                                                                                    |
| 9     Code     Deta di registrazione del paziente       11     Regis     Regis       12     Deta di registrazione del paziente       13     Detaglio delle informazioni necessarie per ta       16     Indeasoni tersepeutohe:       17     -Adsetris èndoaso per itratamento dipazienti aduli a       18     Nome       17     -Adsetris èndoaso per itratamento dipazienti aduli a       18     Inserie nome o le prime 3 lettere       19     2 in regulto a dimeno due precedenti regini traqueuro       20     -Adsetris èndoaso per li tratamento dipazienti aduli a       10     Sesso                                                                                                    |
| Interference     Regis     Regis       11     Interference     Cogname       12     Cogname     Interference       13     Detaglio delle informazioni necessarie per la<br>15     Cogname       16     Indecatori respectiche:<br>- Adsetri è indocato per l'intamento di pacienti adulti a li<br>11. negulo a trajerico acolgo de delle strainanti (AS)<br>2. negulo a trajerico acolgo de delle strainanti (AS)<br>2. negulo a trajerico acolgo de delle strainanti (AS)<br>2. negulo a trajerico acolgo de delle strainanti (AS)<br>2. negulo a trajerico acolgo de delle strainanti (AS)<br>2. negulo a trajerico acolgo de delle strainanti (AS)<br>2. negulo a trajerico acolgo de delle straina (AS)<br>3. negulo a trajerico acolgo de delle strainanti (AS)<br>3. negulo a trajerico acolgo de delle strainanti (AS)<br>4. negulo a trajerico acolgo de delle strainanti (AS)<br>5. negolico atterico acolgo de delle strainanti (AS)<br>5. negulo atterico acolgo de delle strainanti (AS)<br>5. negulo atterico acolgo de delle straina (AS)<br>5. negulo atterico acolgo de delle strainanti (AS)<br>5. negulo atterico acolgo de delle strainanti (AS)<br>5. negulo atterico acolgo de delle strainanti (AS)<br>5. negulo atterico acolgo de delle strainanti (AS)<br>5. negulo atterico acolgo de delle strainanti (AS)<br>5. negulo atterico acolgo de delle straina (AS)<br>5. negulo atterico acolgo de delle straina (AS)<br>5. negulo atterico acolgo de delle straina (AS)<br>5. negulo atterico acolgo de delle straina (AS)<br>5. negulo atterico acolgo de delle straina (AS)<br>5. negulo atterico acolgo de delle strainanti (AS)<br>5. negulo atterico acolgo de delle strainanti (AS)<br>5. negulo atterico acolgo de delle strainanti (AS)<br>5. negulo atterico acolgo de delle strainanti (AS)<br>5. negulo atterico acolgo de delle strainanti (AS)<br>5. negulo atterico acolgo de delle strainanti (AS)<br>5. negulo atterico acolgo de delle strainanti (AS)<br>5. neg                                                                                                    |
| 12     Cognome     Detraglio delle informazioni necessarie per la<br>Dati     Cognome     Detraglio delle informazioni necessarie per la<br>Dati     Nome       16     Indezióni recessarie per la<br>Inservice adoptioni della estationi adoltaria<br>17     - Adoetini e informazioni necessarie per la<br>Code     Dati     Nome       18     1. negvico a tragliono adologo di ellule statimina (AS<br>18     Nome     Dati       18     2. in regulto a tragliono adologo di ellule statimina (AS<br>2. in regulto a traglione i adoltari<br>0     Ognome     Intervier nome ol le prime 3 lettere                                                                                                    |
| 13     Dettaglio delle informazioni necessarie per la<br>15     Data di nascita       15     Indeasoni trespeviche:<br>- Adoetrie èndoaso per l'intamento di pacienti adula e<br>1 negato a trajerino auciogo di cellue ramina (AS<br>2 negato a trajerino auciogo di cellue ramina india<br>2 negato a trajerino auciogo di cellue ramina india<br>2 negato a trajerino auciogo di cellue ramina (AS<br>2 negato a trajerino auciogo di cellue ramina india<br>- Adoetrie èndoaso per l'intamento al pacienti adula e<br>- Adoetrie èndoaso per l'intamento al pacienti adula e<br>- Adoetrie èndoaso per l'intamento al pacienti adula e<br>- Adoetrie èndoaso per l'intamento al pacienti adula e<br>- Adoetrie èndoaso per l'intamento al pacienti adula e<br>- Adoetrie èndoaso per l'intamento al paciente adula e<br>- Adoetrie èndoaso per l'intamento al pacienti adula e<br>- Adoetrie èndoaso per l'intamento al pacienti adula e<br>- Adoetrie èndoaso per l'intamento al pacienti adula e<br>- Adoetrie èndoaso per l'intamento al paciente adula e<br>- Adoetrie èndoaso per l'intamento al pacienti adula e<br>- Adoetrie èndoaso per l'intamento al pacienti adula e<br>- Adoetrie èndoaso per l'intamento al pacienti adula e<br>- Adoetrie èndoaso per l'intamento al paciente adula e<br>- Adoetrie àndoaso per l'intamento al paciente adula e<br>- Adoetrie àndoaso per l'intamento al paciente adula e<br>- Adoetrie àndoaso per l'intamento al paciente adula e<br>- Adoetrie àndoaso per l'intamento al paciente adula e<br>- Adoetrie àndoaso per l'intamento al paciente adula e<br>- Adoetrie àndoaso per l'intamento al paciente adula e<br>- Adoetrie àndoaso per l'intamento al paciente adula e<br>- Adoetrie adoetrie ado |
| 15     Code       16     Modession Iterapeuriche:     Code       17     - Adsetrie èndoas per l'attamento dipasienti adulti a 1     Nome       18     Lin seguito a diarino due precedenti regimi terapeuris     Nome       2 in regulto a diarino due precedenti regimi terapeuris     Sesso       0     - Addettir èndoas per l'attamento dipasienti adulti a 1     Sesso                                                                                                    |
| 10     Indeadoni respectivole:     Data di nasota       17     -Adocetri è indicato per il ratamento di pacienti adulti al<br>11 neguto a trapparto autologo di cellue staminal (AS)     Data di nasota       18     Li neguto a trapparto autologo di cellue staminal (AS)     Nome       20     - Adocetri è indicato per il ratamento di pacienti adulti al<br>200     Cogni                                                                                                    |
| 18     1 in seguito a traditioni della staminal (AS     Nome       20     2 in seguito at almeno due precedenti regimi transpruto     Sesso       20     - Advents è indicato per il rastamento da patienti adulta     Cogni                                                                                                    |
| 13 2 n regulo ad almeno due precedenti regimi terapeurio de<br>20 - Addeurie à hodeato pe in tadamento al pasaria dadi a Cogmi                                                                                                    |
|                                                                                                    |
| 21 Luogo di nasota                                                                                                    |
| 22 In base agli accordine gociali intercosi con IPAL- 1 mano Email<br>23 Intrapendo forcer gociali intercosi con IPAL- 1 mano Email                                                                                                    |
| 24 erisutato eleggible. Eventual sospensioni per fallment Ospe                                                                                                    |
| 25 Stracomanda una rivelvazione clinica radiologica ITA                                                                                                    |
| 27 successive rivalitationi potrà ensere allungato a giudia Codo                                                                                                    |
|                                                                                                    |
| 30 Ura ne e secup Nome del Hedico mario roce.                                                                                                    |
| 31 Insertiod Paziente                                                                                                    |
| Bata della compilazione 14/10/2012                                                                                                    |
| 24<br>35                                                                                                    |
| 38                                                                                                    |
| M + → H Home page (medico) / 2 / 1 ↓                                                                                                    |
| Ready 🛄 🔟 70% 🔿 🗸 🔶                                                                                                    |

Figura 2 'Scheda registrazione paziente:Tab Anagrafica'

| K        | u v) - (u -   -<br>Home Insert Page Layout Formulas                                                                                          | Data           | IT Italian (Ita<br>Review View Developer                | aly) 🕐 Help 📮 ompatibility Mode] - M<br>Team | Vicrosoft Excel        | 10 m m   |                                                                                                    | 23 B     |
|----------|----------------------------------------------------------------------------------------------------|----------------|---------------------------------------------------------|----------------------------------------------|------------------------|----------|----------------------------------------------------------------------------------------------------|----------|
| Past     | ↓ Cut     Calibri     11     ▲       □ Copy +     B     I     I     ▲       ∅     Format Painter     B     I     I     ▲                     | _^` ≡<br>A_~ ≡ | Scheda registrazione paziente                           | General                                      | nal Format Call Invest |          | $eq:rescaled_rescaled_$ |          |
|          | Clipboard G Font                                                                                                    | 6              | Anagrafica Dati Clinici Diagnosi                        |                                              |                        |          | Editing                                                                                                    |          |
|          | ▼ (=                                                                                                    | Rienilogo      | Numero Cartella Clinica                                 | 44434                                        |                        |          | 2                                                                                                    | ^        |
|          |                                                                                                    | Tacpiloge      | ASI, di residenza del Paziente                          | LAZIO                                        | RM/A                   | - I-     |                                                                                                    |          |
|          |                                                                                                    | Dati           |                                                         |                                              |                        | -        |                                                                                                    |          |
|          |                                                                                                    | Code           | ASL di domicilio<br>* Se diversa da quella di residenza | ·                                            | 1                      | <u> </u> |                                                                                                    |          |
|          |                                                                                                    | Codi           |                                                         |                                              |                        |          |                                                                                                    |          |
|          |                                                                                                    | Nom            |                                                         |                                              |                        |          |                                                                                                    |          |
|          |                                                                                                    | Conr           |                                                         |                                              |                        |          |                                                                                                    |          |
|          |                                                                                                    | pres           |                                                         |                                              |                        | - 1      |                                                                                                    | <b>T</b> |
| 5        |                                                                                                    | Emai           |                                                         |                                              |                        |          | T C MA AD AC AD AC                                                                                                    | -        |
| 7        |                                                                                                    | Ospe           |                                                         |                                              |                        | _        |                                                                                                    |          |
| 8        |                                                                                                    | Codi           |                                                         |                                              |                        | _        |                                                                                                    |          |
| 10       | Pagin                                                                                                    | Reci           |                                                         |                                              |                        | _        |                                                                                                    |          |
| 12       | Negi.                                                                                                    | recgi          |                                                         |                                              |                        |          |                                                                                                    |          |
| 13<br>14 | Dettaglio delle informazioni necessarie per la                                                                                               | Dati           |                                                         |                                              |                        | _        |                                                                                                    |          |
| 15       | Indicazioni teraner tiche:                                                                                                    | Codi           |                                                         |                                              |                        |          |                                                                                                    |          |
| 17       | - Adcetris è indicato per il trattamento di pazienti adulti a                                                                                | Nom            |                                                         |                                              |                        |          |                                                                                                    |          |
| 18       | <ol> <li>In seguito a trapianto autologo di cellule staminali (AS)</li> <li>In seguito ad almeno due precedenti regimi terapeutic</li> </ol> |                |                                                         |                                              |                        |          |                                                                                                    |          |
| 20       | <ul> <li>Adcetris è indicato per il trattamento di pazienti adulti a</li> </ul>                                                              | Cogr           |                                                         |                                              |                        |          |                                                                                                    |          |
| 22       | In base agli accordi negoziali intercorsi con l'Az. Farmac<br>teraneutico (progressione della malattia o tossicità intolli                   | Emai           |                                                         |                                              |                        | na       | ~~                                                                                                    | =        |
| 24       | e risultato eleggibile. Eventuali sospensioni per falliment                                                                                  | Ospe           |                                                         |                                              |                        |          |                                                                                                    |          |
| 26       | Si raccomanda una rivalutazione clinica radiologica (TA                                                                                      | Code           |                                                         |                                              |                        | _        |                                                                                                    |          |
| 27<br>28 | successive rivalutazioni potrà essere allungato a giudizi                                                                                    | Coun           | (Tutti i campi sono obbligatori)                        |                                              |                        |          |                                                                                                    |          |
| 29<br>30 | Crea file di backup                                                                                                    |                |                                                         |                                              |                        |          |                                                                                                    |          |
| 31       |                                                                                                    |                | mome del Piedico                                        | ario rossi                                   | Inserisci Paziente     |          |                                                                                                    |          |
| 33       |                                                                                                    |                | Data della compilazione                                 | 1/10/2012                                    |                        |          |                                                                                                    |          |
| 34       |                                                                                                    |                |                                                         |                                              |                        |          |                                                                                                    |          |
| 36<br>37 |                                                                                                    |                |                                                         |                                              |                        |          |                                                                                                    | v        |
| I4 4     | Home page (medico)                                                                                                    |                |                                                         |                                              |                        |          |                                                                                                    |          |
| Reau     |                                                                                                    | -              |                                                         |                                              |                        |          |                                                                                                    |          |

Figura 3 'Scheda Registrazione paziente: Tab Dati Clinici'

| File           | Home Insert Page Layout Formulas                                                                                                    | Data          | Review View Developer Team                                                   |                                    | <b>- </b> 3× F | Σ AutoSu           |                                    | a 🕜 🗆 🗗 🛛    |
|----------------|----------------------------------------------------------------------------------------------------|---------------|------------------------------------------------------------------------------|------------------------------------|----------------|--------------------|------------------------------------|--------------|
| Paste          | Galory → B Z U → M → A                                                                                                    | A<br>A - ≣    | Scheda registrazione paziente                                                | e.000 Conditional Format Cell Ince |                | mat<br>✓ 2 Clear ▼ | Sort & Find &<br>Filter * Select * |              |
|                |                                                                                                    | 14            | Anagrafica   Dati Clinici Diagnosi                                           |                                    |                |                    | Editing                            |              |
|                |                                                                                                    | Riepilogo     | Da compliare per tutti i pazienti                                            | ELEGGIBILE                         |                | <u> </u>           |                                    | <u>*</u>     |
|                |                                                                                                    | Dati<br>Codic | E Età => 18 Anni ?                                                           | Si                                 | *              |                    |                                    |              |
|                |                                                                                                    | Codic         | E Diagnosi                                                                   | Linfoma di Hodgkin CD30+           | •              |                    |                                    |              |
|                |                                                                                                    | Nome          | E Data diagnosi                                                              |                                    | -              |                    |                                    |              |
|                | A B C D F F G                                                                                                    | Cogn<br>presc | E Stato Malatta<br>Se diagnosi LINFOMA DI HODGKIN CD30+                      |                                    |                |                    |                                    |              |
| 5              |                                                                                                    | Ospe          | E Trattamento precedente Per tutti i pazienti                                |                                    | •              |                    |                                    | <u>no nc</u> |
| 8              |                                                                                                    | Codic         | E ECOG Performance Status                                                    |                                    | •              |                    |                                    |              |
| 10 11 12       | Regis                                                                                                    | Regic         | E Precedente terapia con brentuximab sospesa per<br>progressione di malattia |                                    | •              |                    |                                    |              |
| 13<br>14       | Dettaglio delle informazioni necessarie per la                                                                                                   | Dati          | Paziente attualmente già in trattamento con brentuximab                      |                                    | -              |                    |                                    |              |
| 16             | Indicazioni terapeutiche:                                                                                                    | Codid         |                                                                              |                                    |                |                    |                                    |              |
| 18             | <ul> <li>Adcetris e indicato per il trattamento di pazienti adulti a<br/>1 in seguito a trapianto autologo di cellule staminali (ASI)</li> </ul> | Nome          |                                                                              |                                    |                |                    |                                    |              |
| 20             | <ol> <li>in seguito ad almeno due precedenti regimi terapeutic</li> <li>Adcetris è indicato per il trattamento di pazienti adulti a</li> </ol>   | Cogn          |                                                                              |                                    |                |                    |                                    |              |
| 21 22          | In base agli accordi negoziali intercorsi con l'Az. Farmac                                                                                       | Email         |                                                                              |                                    |                | naco               |                                    | =            |
| 23<br>24       | terapeutico (progressione della malattia o tossicità intoll<br>e risultato eleggibile. Eventuali sospensioni per fallment                        | 0000          |                                                                              |                                    |                |                    |                                    |              |
| 25<br>26       | Si raccomanda una rivalutazione olinica radiologica (TA                                                                                          | Ospe          | E. Compi datamiapati per l'alaggibilità                                      |                                    |                |                    |                                    |              |
| 27<br>28<br>29 | successive rivalutazioni potrà essere allungato a giudizi                                                                                        | Codic         | (Tutti i campi sono obbligatori)                                             |                                    |                |                    |                                    |              |
| 30             | Crea file di backup                                                                                                    |               | Nome del Medico mario rossi                                                  |                                    | 1              |                    |                                    |              |
| 32             |                                                                                                    |               | Data della compilazione 14/10/2012                                           | Inserisci Paziente                 |                |                    |                                    |              |
| 34             |                                                                                                    | l             | 1 1 20 20 22                                                                 |                                    |                |                    |                                    |              |
| 36             |                                                                                                    |               |                                                                              |                                    |                |                    |                                    | •            |
| 14 4 1         | Home page (medico)                                                                                                    |               | 14                                                                           |                                    |                | 1                  |                                    |              |
| Ready          | 1 III                                                                                                    |               |                                                                              |                                    |                |                    | III II 70% —                       |              |

Figura 4 'Scheda Registrazione paziente: Tab Diagnosi'

Nel tab Diagnosi viene determinata in automatico l'Eleggibilità del paziente. I campi contrassegnati con una 'E' concorrono all'eleggibilità.

Se il paziente risulta attualmente già in trattamento col farmaco, selezionendo 'Si' nella combo corrispondente il sistema chiede di inserire le date dei cicli già effettuati come mostrato in figura:

| Image: Image: Image | If Italian (Italy)     Help _ ompatibility Mode] - Microsoft Excel       Review     View       Developer     Team                                                                                                    | x 9 - 8     |
|----------------------------------------------------------------------------------------------------|----------------------------------------------------------------------------------------------------|-------------|
| Image: Control     Image: Control     Ima     Image: Control     Image: Control                                                                                                    | Review       View       Developer       Team       Composition         Review       View       Developer       Team       Composition         Schedar egistrazione pazente       Image affaca       Developer       Team       Composition         Anageafaca       Dest Clinic       Diagonosi       Elecorgibility Model - Microsoft Eucling       Soft & Finite - Soft & Finite - Soft & Finit |             |
| 37       38       40       41       42       Ready                                                                                                    | Data della compilazione         17/10/2012                                                                                                    | ▼<br>►<br>↓ |

Figura 5 'Tab Diagnosi inserimendo data di inzio primo ciclio'

Dopo aver inserito la data del primo ciclo precedente si potrà inserire in sequenza tutte le date di eventuali altri cicli effettuati :

| Image: Second second second             | IT Italian (italy)       PHelp       ompatibility Mode) - Microsoft Excel         Review       View       Developer       Team         @       @       @                                                                                                    | x 9 - ( |
|----------------------------------------------------------------------------------------------------|----------------------------------------------------------------------------------------------------|---------|
| File     Home     Insert     Page Layout     Formulas     Data       Ø     Cut     Cation     11     A     A     E       Pate     Ø     Format Painter     B     I     II     A     A     E       O4     Ø     Ø     Ø     Ø     Ø     Ø     Ø     Ø     Ø       O4     Ø     Ø     Ø     Ø     Ø     Ø     Ø     Ø     Ø       Ø     Ø     Ø     Ø     Ø     Ø     Ø     Ø     Ø     Ø       Ø     Ø     Ø     Ø     Ø     Ø     Ø     Ø     Ø     Ø       Ø     Ø     Ø     Ø     Ø     Ø     Ø     Ø     Ø     Ø       Ø     Ø     Ø     Ø     Ø     Ø     Ø     Ø     Ø     Ø       Ø     Ø     Ø     Ø     Ø     Ø     Ø     Ø     Ø     Ø       Ø     Ø     Ø     Ø     Ø     Ø     Ø     Ø     Ø     Ø       Ø     Ø     Ø     Ø     Ø     Ø     Ø     Ø     Ø     Ø       Ø     Ø     Ø     Ø     Ø     Ø     Ø     Ø                                                                                                    | Reliew       View       Developer       Team       Impactance of the product CKS         Scheda registrazione paziente       Impactance of the product CKS       Impactance of the product CKS       Impactance of the product CKS         Scheda registrazione paziente       Impactance of the product CKS       Impactance of the product CKS       Impactance of the product CKS         Scheda registrazione paziente       Impactance of the product CKS       Impactance of the product CKS       Impactance of the product CKS         AutoSum *       Impactance of the product CKS       Impactance of the product CKS       Impactance of the product CKS         Scheda registrazione paziente       Impactance of the product CKS       Impactance of the product CKS       Impactance of the product CKS         Da compliare per tutti (pazients       E ELEGGIBILE       Impactance of the product CKS       Impactance of the product CKS       Impactance of the product CKS         E       Data diagnosi       IB/01/2012       Impactance of the product CKS       Impactance of the product CKS       Impactance of the product CKS       Impactance of the product CKS         E       Tratamento precodente       Impactance of the product CKS       Impactance of the product CKS       Impactance of the product CKS         E       Cicli       Ciclo 5       Ciclo 9       Ciclo 13       Impactance of the product CKS         E |         |
| Dettaglio delle informazioni necessarie per la     Induazioni erapeutiche     Adoenis è nacano per si attenno di pazienti addui e     Adoenis è nacano per si attenno di pazienti addui e     Adoenis è nacano de pacedeni tigini te apuid     Adoenis è nacano de pacedeni tigini te apuid     Cogn     Cogn     C | Paziente       Cdo 2       Cdo 6       Cdo 10       Cdo 14         Cdo 3       Cdo 7       Cdo 11       Cdo 15       Cdo 16         Cdo 4       Cdo 8       Cdo 12       Cdo 16       7         E       Campi determinant per l'elegablità.       Salva       7       7         It campi determinant per l'elegablità.       Inseriol Paziente       7       7         Data della compilazione       14/10/2012       Inseriol Paziente       7                                                                                                    |         |
| Ready II Home page (medico)                                                                                                    |                                                                                                    | +       |

Figura 6 'Tab Diagnosi: inserimento cicli precedenti'

Una volta compilati tutti i campi del tab Diagnosi , in alto a destra sullo stesso tab si potrà controllare il testo che indica se il paziente è eleggibile o meno.

Dopo aver compilato i tre tab della Scheda, cliccando sul tasto 'Inserisci Paziente', il sistema verificherà la completezza della scheda ed effettuerà i controlli di consistenza sui valori inseriti segnalando eventuali anomalie.

Il sistema inoltre inserisce un record nello sheet 'Tutti i pazienti' con alcune delle informazioni inserite tramite la form e un record nello sheet 'Registro' con tutte le informazioni inserite nella 'Scheda Registrazione' relativa al paziente appena registrato.

Se il paziente risulta 'Eleggibile' si potrà procedere alla compilazione della scheda di Richiesta Farmaco.

• Il tasto 'Visualizza Pazienti' consente al medico di visualizzare lo sheet 'Tutti i pazienti' contenente la lista dei pazienti già registrati e accedere alle schede successive tramite il tasto 'Modifica'.

| K                       | sert Page Layo     | out For           | mulas D                      | lata Re        | view Vi             | ew De                | IT Italian (Italy<br>veloper Te | r) 🥐 He | lp Ț <mark>omp</mark>               | atibility Mo            | de] - Micro                     | osoft Excel             |        | and that            |         |                       |                               |                     |                     | - €<br>∧ Ø            | x ()         |
|-------------------------|--------------------|-------------------|------------------------------|----------------|---------------------|----------------------|---------------------------------|---------|-------------------------------------|-------------------------|---------------------------------|-------------------------|--------|---------------------|---------|-----------------------|-------------------------------|---------------------|---------------------|-----------------------|--------------|
| Paste                   | Calibri<br>B I U - | • 11              | • A • A •                    | = = :          | =   ≫-<br>≣   ;# (# | Wra                  | ap Text<br>rge & Center ~       | Genera  | al<br>%                             | • .0 .00 Ci             | nditional                       | Format                  | Cell 1 | insert Delete       | Format  | Σ AutoSur             | n • A                         | Find &              |                     |                       |              |
| Clipboard               | i F                | Font              | G.                           |                | Align               | ment                 |                                 |         | Number                              | 5                       | sinatting S                     | styles                  | unes . | Cells               |         |                       | Editing                       | Select              |                     |                       |              |
| 12                      | - (= _ fx          | C넬狒纲              | 関係者の研                        | i<br>Ki⊡GPa ≢⊋ | 텦@欑=                |                      |                                 |         |                                     |                         |                                 |                         |        |                     |         |                       |                               |                     |                     |                       |              |
|                         |                    |                   |                              |                |                     |                      |                                 |         |                                     |                         |                                 |                         |        |                     |         |                       |                               |                     |                     |                       |              |
| A                       | В                  | C                 | D                            | E              | F                   | G                    | Н                               | I       | J                                   | К                       | L                               | M                       | N      | 0                   | P       | Q                     | R                             | S                   | Т                   | U                     | V 🔺          |
| Torna allahome          | Codice Paziente    | Centro<br>Clinico | Data di<br>Registrazi<br>one | Cognome        | Nome                | Iniziali<br>Paziente | Codice C<br>fiscale             | CIU     | Documen<br>to<br>Riconosci<br>mento | Numero<br>Documen<br>to | Nazione<br>del<br>document<br>o | Data di<br>nascita<br>t | Sesso  | Luogo di<br>nascita | Regione | Nazione<br>di nascita | Numero<br>Cartella<br>Clinica | ASL di<br>residenza | ASL di<br>domicilio | Data invio<br>ad AIFA | Maggi<br>nne |
| 2 Modifica              | 5678-00101         | S.GIOVAN          | N 14/10/2012                 | 2 gino         | verdi               | gv                   | GGNBBL56                        | 녤選爦禼    | 氏 o <b>S B</b> E G Pa 来             | 2텦®欑=                   |                                 | 23/10/1966              | м      | roma                | Lazio   |                       | 44434                         | RM/A (LAZI          | 0)                  |                       | Si           |
| 3                       |                    |                   |                              |                |                     |                      |                                 |         |                                     |                         |                                 |                         |        |                     |         |                       |                               |                     |                     |                       |              |
| 5                       |                    |                   |                              |                |                     |                      |                                 |         |                                     |                         |                                 |                         |        |                     |         |                       |                               |                     |                     |                       | =            |
| 6                       |                    |                   |                              |                |                     |                      |                                 |         |                                     |                         |                                 |                         |        |                     |         |                       |                               |                     |                     |                       |              |
| 7                       |                    |                   |                              |                |                     |                      |                                 |         |                                     |                         |                                 |                         |        |                     |         |                       |                               |                     |                     |                       |              |
| 9                       |                    |                   |                              |                |                     |                      |                                 |         |                                     |                         |                                 |                         |        |                     |         |                       |                               |                     |                     |                       |              |
| 10                      |                    |                   |                              |                |                     |                      |                                 |         |                                     |                         |                                 |                         |        |                     |         |                       |                               |                     |                     |                       |              |
| 11                      |                    |                   |                              |                |                     |                      |                                 |         |                                     |                         |                                 |                         |        |                     |         |                       |                               |                     |                     |                       |              |
| 13                      |                    |                   |                              |                |                     |                      |                                 |         |                                     |                         |                                 |                         |        |                     |         |                       |                               |                     |                     |                       |              |
| 14                      |                    |                   |                              |                |                     |                      |                                 |         |                                     |                         |                                 |                         |        |                     |         |                       |                               |                     |                     |                       |              |
| 15                      |                    |                   |                              |                |                     |                      |                                 |         |                                     |                         |                                 |                         |        |                     |         |                       |                               |                     |                     |                       |              |
| 17                      |                    |                   |                              |                |                     |                      |                                 |         |                                     |                         |                                 |                         |        |                     |         |                       |                               |                     |                     |                       |              |
| 18                      |                    |                   |                              |                |                     |                      |                                 |         |                                     |                         |                                 |                         |        |                     |         |                       |                               |                     |                     |                       |              |
| 14 4 N NI THITTY I Deal |                    |                   |                              |                |                     |                      |                                 |         |                                     |                         |                                 |                         |        |                     |         |                       |                               |                     |                     |                       |              |

Figura 7 'Sheet :Tutti i Pazienti'

# 3.3 Scheda farmaco

Per inoltrare la richiesta del farmaco è necessario aprire lo sheet 'Tutti i Pazienti' e premere in corrispondenza del paziente in oggetto il tasto 'Modifica' apparirà la form mostrata in figura:

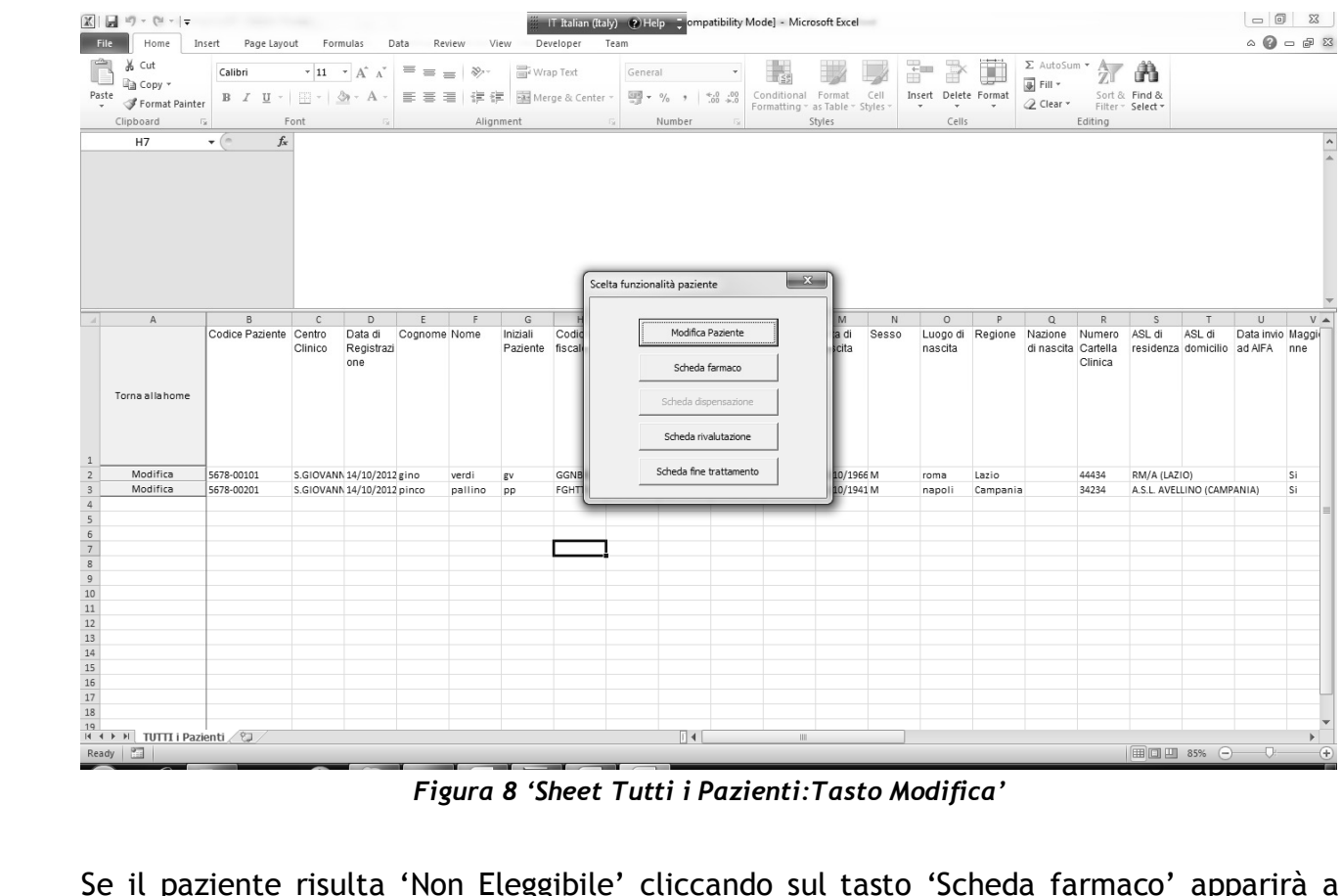

Figura 8 'Sheet Tutti i Pazienti:Tasto Modifica'

Se il paziente risulta 'Non Eleggibile' cliccando sul tasto 'Scheda farmaco' apparirà a video un messaggio che indicherà l'impossibilità di prescrivere il farmaco a causa della non eleggibilità come mostrato in figura 9:

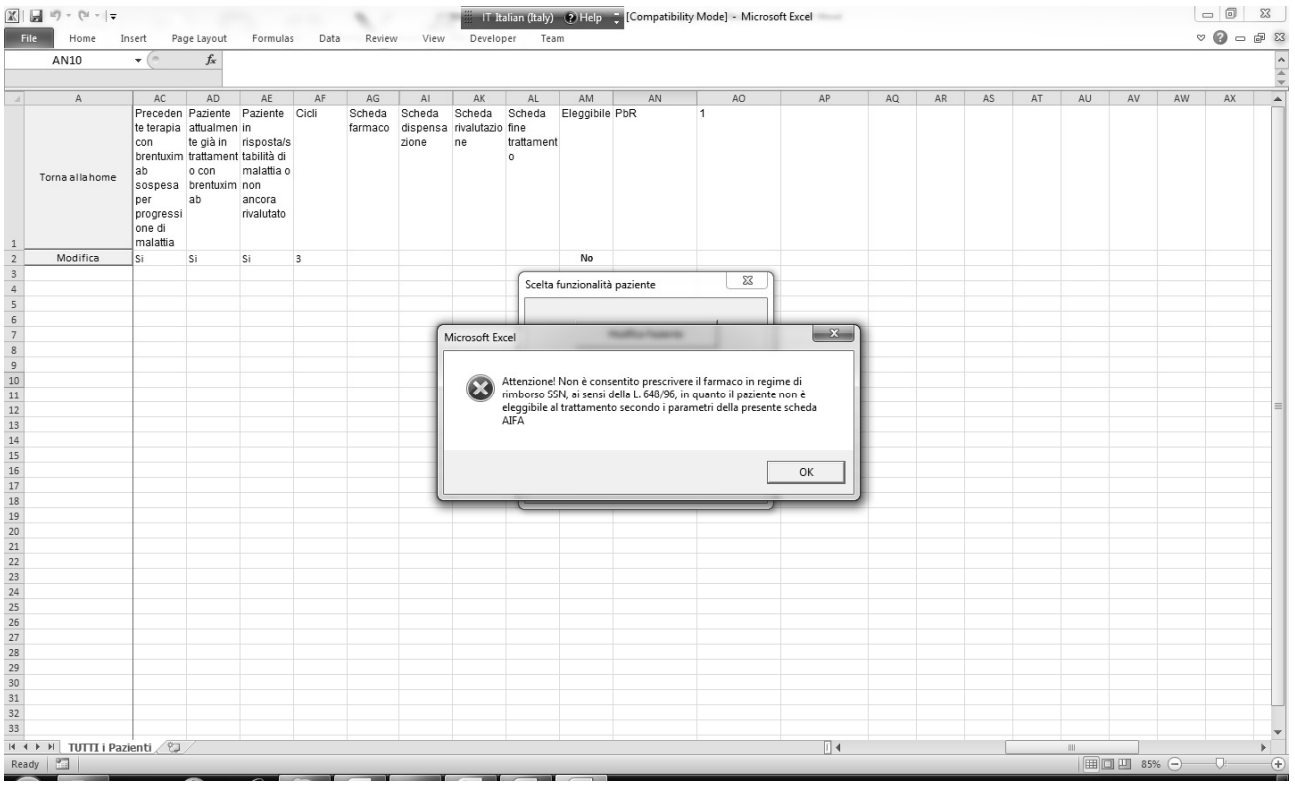

Figura 9 'Tasto Scheda Farmaco per paziente non eleggibile'

Se il paziente risulta 'Eleggibile' cliccando sul tasto 'Scheda farmaco' sarà possibile eseguire la prescrizione :

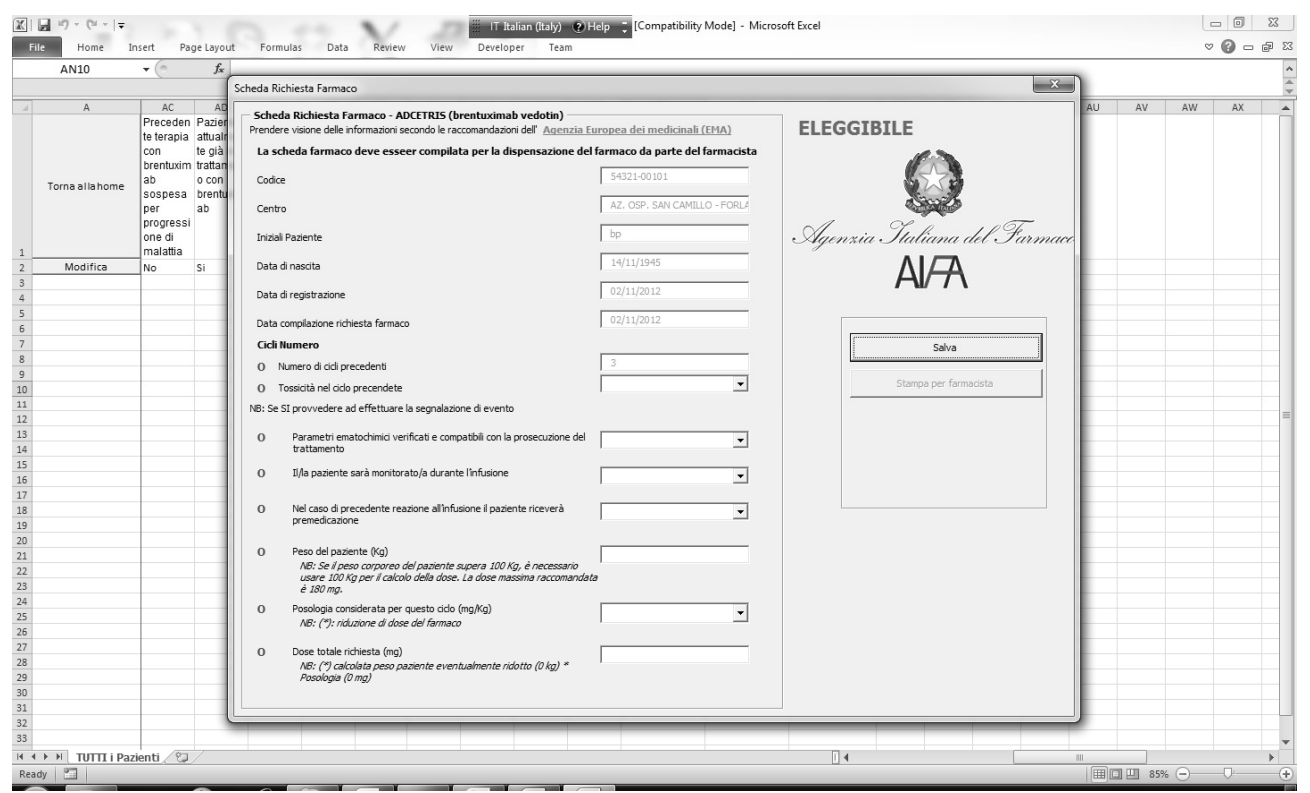

Figura 10 'Scheda Farmaco'

Dopo aver compilato tutti i campi premendo sul tasto 'Salva' verrà mostrato a video un messaggio che indica all'utente se si desidera salvare sul proprio file system la scheda appena compilata:

| Home In               | sert Pag                                                                                                    | e Layout                                                              | Formulas Data Review View Developer Team                                                                                                    |    |    | 8  | 0 - 6 |
|-----------------------|----------------------------------------------------------------------------------------------------|-----------------------------------------------------------------------|----------------------------------------------------------------------------------------------------|----|----|----|-------|
|                       | <b>-</b> (°                                                                                                 | f <sub>x</sub>                                                        | heda Richiesta Farmaco                                                                                                    |    |    |    |       |
| A<br>'orna al la home | AC<br>Preceden<br>te terapia<br>con<br>brentuxim<br>ab<br>sospesa<br>per<br>progressi<br>one di<br>malattia | AD<br>Pazier<br>attualr<br>te già<br>trattan<br>o con<br>brentu<br>ab | Scheda Richiesta Farmaco - ADCETRIS (brentuximab vedotin) Prendere visione delle informazioni secondo le raccomandazioni dell' <u>Acienzia Europea dei medicinali (FMA)</u> La scheda farmaco deve esseer compilata per la dispensazione del farmaco da parte del farmacista Codice S4321-00101 Centro AZ. OSP. SAN CAMILLO - FORL4 Inzail Pasiente bp Agenzaia Stallianna dell Farmace                                                                                                    | AU | AV | AW | AX    |
| Modifica              | No                                                                                                    | Si                                                                    | Data di nasita 14/11/1945 AAAA                                                                                                    |    |    |    |       |
|                       |                                                                                                    |                                                                       | Cicki Humero       Image: Second Second                                                                                                    |    |    |    |       |
|                       |                                                                                                    |                                                                       | usare 100 Kg per ( akabo della dose. La dose massima raccomandata e 180 mg.<br>O Posologia considerata per questo dalo (mg/kg) NB: (?): rickuzione di dose del farmaco<br>O Dose totale irchiesta (mg) NB: (?) cakciola peso paziente eventualmente ridotto (0 kg) *<br>178.2<br>178.2<br>1 |    |    |    |       |

Figura 11 'Scheda Farmaco: Salva copia della scheda'

Cliccando su 'OK' verrà creata nella directory di esecuzione del tool la directory 'Schede\_Pazienti' in cui verrà salvata la scheda in oggetto e comparirà a video un messaggio di conferma:

| <b>T</b> ( ( ))                                                                                        | fx                                                                                                    |                                                                                                    |                                                                                                    |                                              |    |    |    |    |
|----------------------------------------------------------------------------------------------------|----------------------------------------------------------------------------------------------------|----------------------------------------------------------------------------------------------------|----------------------------------------------------------------------------------------------------|----------------------------------------------|----|----|----|----|
|                                                                                                    | Scheda Richiesta Farmaco                                                                                                    |                                                                                                    |                                                                                                    | ×                                            |    |    |    |    |
| A AC<br>Preceden<br>te terapia<br>brentuxim<br>ab<br>sospesa<br>per<br>progressi<br>one di<br>malattia | AG<br>Scheda Richiesta Farma-<br>prendere visione delle informa<br>La scheda farmaco deve<br>data<br>con<br>con<br>con<br>Centro<br>Inizial Pazente                                                                                                    | co - ADCETRIS (brentuximab vedoti<br>zioni secondo le raccomandazioni dell' Ac<br>e esseer compilata per la dispensazi                                                                                                    | a)<br>enzia Europea dei medicinali (EMA)<br>one del farmaco da parte del farmacista<br>54321-00101<br>AZ, OSP. SAN CAMILLO - FORLS<br>bp                               | ELEGGIBILE<br>Que Agenzia Statiana del Farma | AU | AV | AW | AX |
| Modifica No                                                                                            | Data di nascita                                                                                                    |                                                                                                    | 14/11/1945                                                                                                    | AIÆ                                          |    |    |    |    |
|                                                                                                    | Data di registrazione Data compliazione richiesta i Cicli Numero O Numero di cicli precede O Tossicità nel ciclo prece NB: Se SI provvedere ad effe O Parametri ematochi trattamento O II/la paziente sarà n O Nel caso di precede premedicazione O Peso del paziente () () () () () () () () () () () () () | farmaco<br>nti<br>indete<br>ttuare la segnalazione di er<br>ci verificati e compatibili di<br>monitorato/a durante l'infura<br>nte reazione all'infusione il paziente riceve<br>(g)<br>poreo del paziente supera 100 Kg, è rocco | C2/11/2012<br>02/11/2012<br>correttemente nelle cartalle<br>maria.dolores.brando\Desttop\Schede_Parient<br>OK<br>CK<br>Si V<br>99<br>000000000000000000000000000000000 | Salva<br>Starpa per farmacista               |    |    |    |    |
|                                                                                                    | 0 Posologia considera<br>NB: (*): riduzione<br>0 Dose totale richiest<br>NB: (*) calcolata j<br>Posologia (0 mg)                                                                                                    | ta per questo cido (mg/Kg)<br>di dose del farmaco<br>a (mg)<br>pasionaziente eventualmente ridotto (0 kg                                                                                                    | <b>1,8</b> •                                                                                                    |                                              |    |    |    |    |

Figura 12 'Scheda Farmaco : Conferma avvenuto salvataggio'

Il sistema inoltre aggiornerà le informazioni relative a questa scheda in corrispondenza del paziente in oggetto sugli sheet 'Tutti i pazienti' e 'Registro'.

Cliccando su 'OK' il Sistema ripropone la scheda farmaco col tasto 'Stampa per Farmacista' abilitato:

|                 | (          | ,e cajo de | Formatas Bata Refer frem Developer Fear                                                      |                                       |                              |    |    |    |    |
|-----------------|------------|------------|----------------------------------------------------------------------------------------------|---------------------------------------|------------------------------|----|----|----|----|
| AN10            | • (°       | Jx         |                                                                                              |                                       | ~                            | 5  |    |    |    |
|                 |            | 5          | icheda Richiesta Farmaco                                                                     |                                       |                              |    |    |    |    |
| A               | AC         | AD         | Scheda Richiesta Farmaco - ADCETRIS (brentuximab vedotin)                                    |                                       |                              | AU | AV | AW | AX |
|                 | te terania | attualr    | Prendere visione delle informazioni secondo le raccomandazioni dell' Agenz                   | ia Europea dei medicinali (EMA)       | ELEGGIBILE                   |    |    |    |    |
|                 | con        | te già     | La scheda farmaco deve esseer compilata per la dispensazione                                 | e del farmaco da parte del farmacista |                              |    |    |    |    |
|                 | brentuxim  | trattan    |                                                                                              | -                                     |                              |    |    |    |    |
| orna al la home | ab         | o con      | Codice                                                                                       | 54321-00101                           |                              |    |    |    |    |
|                 | sospesa    | brentu     | Cambra                                                                                       | AZ, OSP, SAN CAMILLO - FORLA          | Since a                      |    |    |    |    |
|                 | progressi  | au         | Centro                                                                                       |                                       |                              |    |    |    |    |
|                 | one di     | - 11       | Inizial Paziente                                                                             | bp                                    | Agenzia Italiana del Parmaco |    |    |    |    |
|                 | malattia   |            |                                                                                              | - uninchaser                          |                              |    |    |    |    |
| Modifica        | No         | Si         | Data di nascita                                                                              | כריכו (דד /ריב                        |                              |    |    |    |    |
|                 |            |            | Data di registrazione                                                                        | 02/11/2012                            |                              |    |    |    |    |
|                 | -          | - 11       |                                                                                              |                                       |                              |    |    |    |    |
|                 |            |            | Data compilazione richiesta farmaco                                                          | 02/11/2012                            |                              |    |    |    |    |
|                 |            |            | Cicli Numero                                                                                 |                                       | Salva                        |    |    |    |    |
|                 | 4          | _          | O Numero di cicli precedenti                                                                 | 3                                     |                              |    |    |    |    |
|                 |            | - 1        |                                                                                              | No                                    | Stampa per farmacista        |    |    |    |    |
|                 |            | - 11       | O Tossicia nel duo precendete                                                                |                                       |                              |    |    |    |    |
|                 |            | - 11       | NB: Se SI provvedere ad effettuare la segnalazione di evento                                 |                                       |                              |    |    |    |    |
|                 |            |            | <ul> <li>Parametri ematochimici verificati e compatibili con la prosecuzione</li> </ul>      | del ci vi                             |                              |    |    |    |    |
|                 |            | _          | trattamento                                                                                  | 31                                    |                              |    |    |    |    |
|                 |            | - 11       | 0 Il/la paziente sarà monitorato/a durante l'infusione                                       | 9                                     |                              |    |    |    |    |
|                 |            | - 11       |                                                                                              |                                       |                              |    |    |    |    |
|                 |            | - 11       | O Nel caso di precedente reazione all'infusione il paziente riceverà                         | <b>a</b>                              |                              |    |    |    |    |
|                 |            | - 11       | premedicazione                                                                               | 31                                    |                              |    |    |    |    |
|                 |            |            |                                                                                              |                                       |                              |    |    |    |    |
|                 |            | _          | O Peso del paziente (Kg)<br>AR: Ca il paga corregente del paziente cupera 100 Kg, è pagagaga | 99                                    |                              |    |    |    |    |
|                 |            | - 11       | usare 100 Kg per il calcolo della dose. La dose massima raccoma                              | ndata                                 |                              |    |    |    |    |
|                 |            | - 11       | è 180 mg.                                                                                    |                                       |                              |    |    |    |    |
|                 |            | - 11       | <ul> <li>Posologia considerata per questo cido (mg/Kg)</li> </ul>                            | 1,8 -                                 |                              |    |    |    |    |
|                 |            | - 11       | NB: (*): riduzione di dose del farmaco                                                       | ,                                     |                              |    |    |    |    |
|                 |            |            | 0 Dose totale richiesta (mg)                                                                 | 178.2                                 |                              |    |    |    |    |
|                 |            | _          | NB: (*) calcolata peso paziente eventualmente ridotto (0 kg) *                               | 1/0.2                                 |                              |    |    |    |    |
|                 | -          |            | Posologia (0 mg)                                                                             |                                       |                              |    |    |    |    |
|                 | -          | - 11       |                                                                                              |                                       |                              |    |    |    |    |
|                 |            | U          |                                                                                              |                                       |                              | 1  |    |    |    |
|                 |            |            |                                                                                              |                                       |                              |    |    |    |    |
|                 |            | 0 1 1      | Exemption (P3)                                                                               |                                       |                              |    | -  |    |    |

Figura 13 'Scheda Farmaco: Stampa per Farmacista'

Premendo sul tasto 'Stampa per farmacista' sarà possibile stampare la richiesta del farmaco da inviare al farmacista.

Il sistema non consente di effettuare una richiesta farmaco a monte della quale è previsto venga effettuata necessariamente una 'Rivalutazione'.

In questo caso premendo il tasto 'Scheda Farmaco' appare a video un messaggio di Alert fino a che non viene effettuata la Rivalutazione:

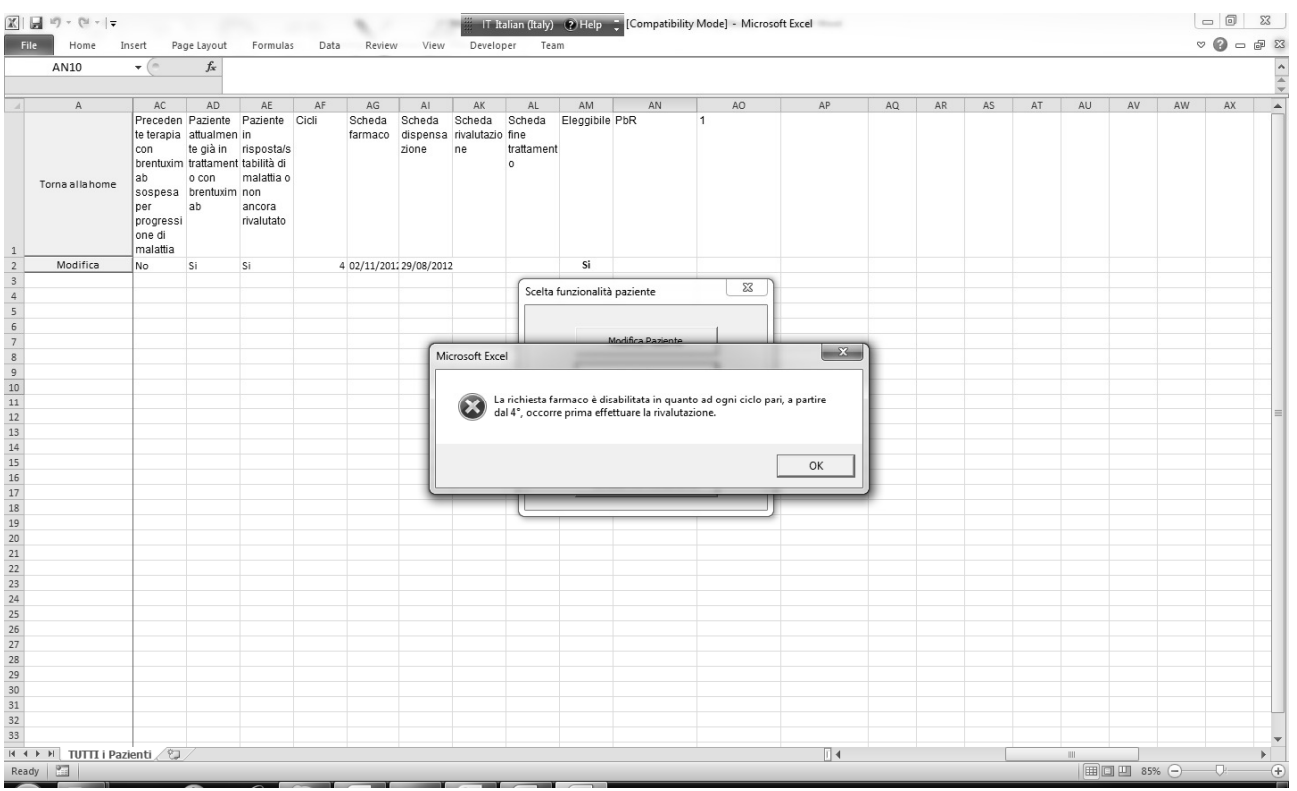

Figura 14 'Tasto Scheda farmaco: Alert Rivalutazione Obbligatoria'

## 3.4 Scheda dispensazione

Dopo aver effettuato la prescrizione del farmaco il sistema consentirà di compilare la scheda di dispensazione, abilitando il tasto corrispondente(l'abilitazione avviene solo a valle della compilazione della relativa scheda farmaco).

| XII                                                                                                    |                  |                    | -                 |                              |         |                   |                      | T Italian (Italy        | ) 🕐 Help        | 📮 ompa                                                    | atibility Me                                    | de] - Micros        | soft Excel          |         |                     |         |                       |                               |                     |                     |                       | 53    |
|----------------------------------------------------------------------------------------------------|------------------|--------------------|-------------------|------------------------------|---------|-------------------|----------------------|-------------------------|-----------------|-----------------------------------------------------------|-------------------------------------------------|---------------------|---------------------|---------|---------------------|---------|-----------------------|-------------------------------|---------------------|---------------------|-----------------------|-------|
| Fil                                                                                                    | - Home In        | sert Page Layo     | ut For            | mulas D                      | ata Rev | view Vi           | ew Dev               | reloper Te              | am              |                                                           |                                                 |                     |                     |         |                     |         |                       |                               |                     |                     |                       | a 🕜   |
| Past                                                                                                    | Cut              | Calibri<br>B I U - | • 11              | • A • A •                    | = = ;   | =   ≫-<br>≣   ∰ ∯ | Wra                  | p Text<br>ge & Center ~ | General         | /。,《                                                      | •<br>.0 .00 (0                                  | onditional          | Format              | Cell    | Insert Delet        | Format  | Σ AutoSui             | n • A                         | Find &              |                     |                       |       |
| *                                                                                                    | Clipboard        | s F                | ont               | G                            |         | Alian             | ment                 |                         | N               | umber                                                     | - G                                             | ormatting * a<br>St | s lable – S<br>vles | tyles - | Cells               | *       | CZ Clear ·            | Editing                       | Select *            |                     |                       |       |
|                                                                                                    |                  | - ( fx             |                   |                              |         |                   |                      |                         |                 |                                                           |                                                 |                     | ,                   |         |                     |         |                       |                               |                     |                     |                       | ^     |
|                                                                                                    |                  |                    |                   |                              |         |                   |                      | Sceltz                  | a funzional     | ità pazient<br>Modifica F                                 | e<br>Paziente                                   | ×                   |                     |         |                     |         |                       |                               |                     |                     |                       | *     |
|                                                                                                    | A                | В                  | C                 | D                            | E       | F                 | G                    | н                       | <u>i</u>        |                                                           |                                                 |                     | м                   | N       | 0                   | P       | Q                     | R                             | S                   | Т                   | U                     | V 🔺   |
| 1                                                                                                    | Torna alla home  | Codice Paziente    | Centro<br>Clinico | Data di<br>Registrazi<br>one | Cognome | Nome              | Iniziali<br>Paziente | Codic<br>fiscal         | s               | Scheda disp<br>Scheda disp<br>Scheda riva<br>cheda fine t | armaco<br>ensazione<br>alutazione<br>rattamento |                     | a di<br>scita       | Sesso   | Luogo di<br>nascita | Regione | Nazione<br>di nascita | Numero<br>Cartella<br>Clinica | ASL di<br>residenza | ASL di<br>domicilio | Data invio<br>ad AIFA | Maggi |
| 2                                                                                                    | Modifica         | 5678-00101         | S.GIOVAN          | N 14/10/2012                 | gino    | verdi             | gv                   | GGNB                    | 11 ACC 194 THIS | Constants at                                              | a II COM                                        | -                   | -/10/1966           | БM      | roma                | Lazio   |                       | 44434                         | RM/A (LAZ           | 10)                 |                       | Si    |
| 3                                                                                                    | Modifica         | 5678-00201         | S.GIOVAN          | N 14/10/2012                 | pinco   | pallino           | pp                   | FGHTTU45EC              | <b>넭蒁爟禈</b> 證   | of∎∎D#S≿                                                  | □텢圖橫=                                           |                     | 22/10/1941          | 1 M     | napoli              | Campani | a                     | 34234                         | A.S.L. AVEL         | LINO (CAMP          | ANIA)                 | Si    |
| 4<br>5<br>6<br>7<br>8<br>9<br>10<br>11<br>12<br>13<br>14<br>15<br>16<br>17<br>18<br>19<br>14<br>4<br>Read | ▶ M_TUTTI i Pazi | enti / 9 /         |                   |                              |         |                   |                      |                         |                 | [] 4                                                      |                                                 | 111                 |                     |         |                     |         |                       |                               |                     | 85%                 |                       |       |
| Read                                                                                                    |                  |                    |                   |                              | ×       | Y                 |                      |                         | N               | _                                                         |                                                 |                     |                     | _       |                     |         |                       |                               |                     | 0376 -              | 0:                    | +     |

Registro di Monitoraggio ADCETRIS - Manuale Utente

#### Figura 15 'Abilitazione tasto: Scheda Dispensazione'

Sarà cura del medico compilare la scheda di dispenzazione solo dopo aver inviato al farmacista in forma cartacea la scheda del farmaco e ricevuto da quest'ultimo conferma di avvenuta dispensazione.

| III Home Inse                                                                                                    | rt Page Lavos            | at For                 | nulas D                           | lata Be           | view Vi                    | ew D         | IT Italian (Ita                                                          | y) 🕐 He                       | lp 📮 ompatil          | bility Mode]               | - Microsoft I                             | Excel                      |                          |                   |                                |                                        |                          |                     |                            | 8 <b>8</b> |
|----------------------------------------------------------------------------------------------------|--------------------------|------------------------|-----------------------------------|-------------------|----------------------------|--------------|--------------------------------------------------------------------------|-------------------------------|-----------------------|----------------------------|-------------------------------------------|----------------------------|--------------------------|-------------------|--------------------------------|----------------------------------------|--------------------------|---------------------|----------------------------|------------|
| A Cut<br>Paste<br>✓ Format Painter<br>Clipboard □                                                                                                    | Calibri<br>B I U -<br>Fr | • <b>11</b><br>        | • A* ∧*<br>≫ - A -                | = = :             | =   癸~<br>■   译 部<br>Align | ment         | /rap Text<br>lerge & Center                                              | Genera                        | al<br>%               | →<br>\$00<br>Cond<br>Forma | itional Form<br>itting ← as Tab<br>Styles | nat Cell<br>ple - Styles - | Insert Delet             | e Format          | ∑ AutoSur<br>Fill ▼<br>Clear ▼ | m • A<br>Sort &<br>Filter •<br>Editing | Find &<br>Select +       |                     |                            |            |
|                                                                                                    | • (* fx                  |                        |                                   |                   |                            | Schu         | Sce<br>eda Dispensaz                                                     | ta funziona<br>ione Farma     | alità paziente<br>aco |                            |                                           | X                          | 1                        |                   |                                |                                        |                          |                     |                            | * *        |
| A C                                                                                                    | B<br>Codice Paziente     | Centro<br>Clinico      | D<br>Data di<br>Registrazi<br>one | E<br>Cognome      | F<br>Nome                  | Ini:<br>Pa c | Da compitare<br>Data dispensazio<br>Numero flaconi u<br>Numero flaconi e | ne  <br>tilizzati  <br>rogati | amente alla d         | IISPENSAZIO                |                                           | lacia                      | O<br>Luogo di<br>nascita | P<br>Regione      | Q<br>Nazione<br>di nascita     | R<br>Numero<br>Cartella<br>Clinica     | S<br>ASL di<br>residenza | ASL di<br>domicilio | U<br>Data invio<br>ad AIFA | V Aggi     |
| 1         1           2         Modifica         5           3         Modifica         5           5         6         7           7         7         7           8         9         10           10         11         12           13         14         15           16         17         18 | 5678-00101<br>5678-00201 | S.GIOVANI<br>S.GIOVANI | 14/10/2012<br>14/10/2012          | 2 gino<br>2 pinco | verdi<br>pallino           | εv<br>pp     |                                                                          |                               | Salva                 |                            |                                           |                            | roma<br>napoli           | Lazio<br>Campani: | B<br>                          | 44434 34234                            | RM/A (LAZ<br>A.S.L AVEL  | IO)<br>LLINO (CAMP  | ANIA)                      | Si E       |
| 19<br>I I I I Pazier<br>Ready □                                                                                                    | nti / 🗊 /                |                        |                                   | Y                 | 1                          | ¥.           |                                                                          | 1                             |                       |                            | III                                       |                            |                          |                   |                                |                                        |                          | 85% (-              | Q                          | •<br>•     |

Figura 16 'Scheda Dispensazione'

Dopo aver inserito i dati richiesti cliccando il tasto 'Salva' verranno aggiornate le informazioni relative a questa scheda in corrispondenza del paziente in oggetto sugli sheet 'Tutti i pazienti' e 'Registro'.

Il sistema non consentirà di inserire schede di dispensazione con data antecedente al 24-07-2012 (data della determina per il farmaco Adcetris®).

Il sistema inoltre non consentirà di inserire schede di dispensazione con data antecedente alla data di diagnosi.

In questi casi verrà mostrato a video un messaggio di alert fino a che la data inserita rispetterà la condizione di essere successiva alla data della determina e/o alla data di diagnosi:

| X   | <b>□</b> 10 = (0 =   <del>=</del> |                                                                                                    |                                                                             |                                                                                      |        |                   |                             | IT lt                       | alian (Italy)                     | ? Help      | Compatibil      | ity Mode] - Microso  | oft Excel |    |    |    |    |    |         | 0              | - 0 | 23   |
|-----|-----------------------------------|----------------------------------------------------------------------------------------------------|-----------------------------------------------------------------------------|--------------------------------------------------------------------------------------|--------|-------------------|-----------------------------|-----------------------------|-----------------------------------|-------------|-----------------|----------------------|-----------|----|----|----|----|----|---------|----------------|-----|------|
| Fi  | le Home I                         | nsert Pag                                                                                             | ge Layout                                                                   | Formula                                                                              | s Data | Review            | / View                      | Develo                      | per Tea                           | m           |                 |                      |           |    |    |    |    |    |         | Ø              | 0 - | J 23 |
|     | AN10                              | • (°                                                                                                  | f <sub>x</sub>                                                              |                                                                                      |        |                   |                             |                             |                                   |             |                 |                      |           |    |    |    |    |    |         |                |     | ^    |
|     | A                                 | AC                                                                                                    | AD                                                                          | AE                                                                                   | AF     | AG                | AI                          | AK                          | AL                                | AM          | AN              | AO                   | AP        | AQ | AR | AS | AT | AU | AV      | AW             | AX  | -    |
| 1   | Torna al la home                  | Preceden<br>te terapia<br>con<br>brentuxim<br>ab<br>sospesa<br>per<br>progressi<br>one di<br>malattia | Paziente<br>attualmen<br>te già in<br>trattamen<br>o con<br>brentuxim<br>ab | Paziente<br>risposta/s<br>t tabilità di<br>malattia o<br>non<br>ancora<br>rivalutato | Cicli  | Scheda<br>farmaco | Scheda<br>dispensa<br>zione | Scheda<br>rivalutazio<br>ne | Scheda<br>fine<br>trattament<br>o | Eleggibile  | PbR             | 1                    |           |    |    |    |    |    |         |                |     |      |
| 3   | Modifica                          | No                                                                                                    | SI                                                                          | SI                                                                                   |        | 4 02/11/201       | 2                           |                             | _                                 | 51          |                 | N                    |           |    |    |    |    |    |         |                |     | _    |
| 4   |                                   | _                                                                                                    |                                                                             |                                                                                      |        |                   |                             | Scheda D                    | ispensazion                       | e Farmaco   |                 |                      | <u> </u>  |    |    |    |    |    |         |                |     |      |
| 6   |                                   |                                                                                                    |                                                                             |                                                                                      |        |                   |                             | Da co                       | mpilare su                        | ccessivam   | ente alla dispe | nsazione della farr  | nacia     |    |    |    |    |    |         |                |     | _    |
| 7   |                                   |                                                                                                    |                                                                             |                                                                                      |        |                   | (                           | Microsoft E                 | cel                               |             |                 |                      | ×         |    |    |    |    |    |         |                |     |      |
| 8   |                                   |                                                                                                    |                                                                             |                                                                                      |        |                   |                             |                             |                                   |             |                 |                      |           |    |    |    |    |    |         |                |     | -    |
| LO  |                                   | 1                                                                                                    |                                                                             |                                                                                      |        |                   |                             |                             | Attenzione                        | La data di  | dispensazione r | ion può essere prece | dente al  |    |    |    |    |    |         |                |     |      |
| 12  |                                   |                                                                                                    |                                                                             |                                                                                      |        |                   | -                           | 0                           | 24/07/2012<br>La data di c        | lispensazio | ne non può esse | re precedente alla d | ata di    |    |    |    |    |    |         |                |     | =    |
| 13  |                                   |                                                                                                    |                                                                             |                                                                                      |        |                   | _                           |                             | diagnosi                          |             |                 |                      |           |    |    |    |    |    |         |                |     |      |
| 14  |                                   |                                                                                                    |                                                                             |                                                                                      |        |                   | -                           |                             |                                   |             |                 |                      |           |    |    |    |    |    |         |                |     | _    |
| 16  |                                   |                                                                                                    |                                                                             |                                                                                      |        |                   | - 1                         |                             |                                   |             |                 | Γ                    | ок        |    |    |    |    |    |         |                |     |      |
| .7  |                                   |                                                                                                    |                                                                             |                                                                                      |        |                   |                             |                             |                                   |             |                 |                      |           |    |    |    |    |    |         |                |     |      |
| .8  |                                   |                                                                                                    |                                                                             |                                                                                      |        |                   |                             |                             | _                                 |             |                 |                      |           | -  |    |    |    |    |         |                |     |      |
| 20  |                                   |                                                                                                    |                                                                             |                                                                                      |        |                   |                             |                             |                                   |             |                 |                      |           |    |    |    |    |    |         |                |     |      |
| 1   |                                   |                                                                                                    |                                                                             |                                                                                      |        |                   |                             |                             |                                   |             |                 |                      |           |    |    |    |    |    |         |                |     | _    |
| 2   |                                   |                                                                                                    |                                                                             |                                                                                      |        |                   |                             |                             |                                   |             |                 |                      |           |    |    |    |    |    |         |                |     | _    |
| 4   |                                   |                                                                                                    |                                                                             |                                                                                      |        |                   |                             |                             |                                   |             |                 |                      |           |    |    |    |    |    |         |                |     |      |
| 5   |                                   |                                                                                                    |                                                                             |                                                                                      |        |                   |                             |                             |                                   |             |                 |                      |           |    |    |    |    |    |         |                |     |      |
| 6   |                                   |                                                                                                    |                                                                             |                                                                                      |        |                   |                             |                             |                                   |             |                 |                      |           |    |    |    |    |    |         |                |     |      |
| .7  |                                   |                                                                                                    |                                                                             |                                                                                      |        |                   |                             |                             |                                   |             |                 |                      |           |    |    |    |    |    |         |                |     | _    |
| 8   |                                   |                                                                                                    |                                                                             |                                                                                      |        |                   |                             |                             |                                   |             |                 |                      |           |    |    |    |    |    |         |                |     | _    |
| :9  |                                   |                                                                                                    |                                                                             |                                                                                      |        |                   |                             |                             |                                   |             |                 |                      |           |    |    |    |    |    |         |                |     |      |
| 1   |                                   |                                                                                                    |                                                                             |                                                                                      |        |                   |                             |                             |                                   |             |                 |                      |           |    |    |    |    |    |         |                |     |      |
| 2   |                                   |                                                                                                    |                                                                             |                                                                                      |        |                   |                             |                             |                                   |             |                 |                      |           |    |    |    |    |    |         |                |     |      |
| 3   |                                   |                                                                                                    |                                                                             |                                                                                      |        |                   |                             |                             |                                   |             |                 |                      |           |    |    |    |    |    |         |                |     | -    |
| 4 4 | ▶ ► TUTTI i Paa                   | zienti 🏾 🖓                                                                                            | /                                                                           |                                                                                      |        |                   |                             |                             |                                   |             |                 |                      |           |    |    |    |    |    |         |                |     | •    |
| Rea | dy 🛅                              |                                                                                                    |                                                                             |                                                                                      |        |                   |                             |                             |                                   |             |                 |                      |           |    |    |    |    |    | 3 💾 859 | 6 <del>-</del> | -0: | -+   |

Figura 17 'Scheda Dispensazione: Alert su data dispensazione e/o diagnosi'

Il sistema consentirà di compilare una nuova scheda farmaco e quindi anche una nuova scheda dispensazione per lo stesso paziente anche se non sono intercossi 21 giorni dalla data di ultima dispensazione effettuata.

In questo caso però verrà mostrato a video un messaggio per segnalare che si sta richiedendo un'ulteriore trattamento prima che siano intercosse 3 settimane dal precedente:

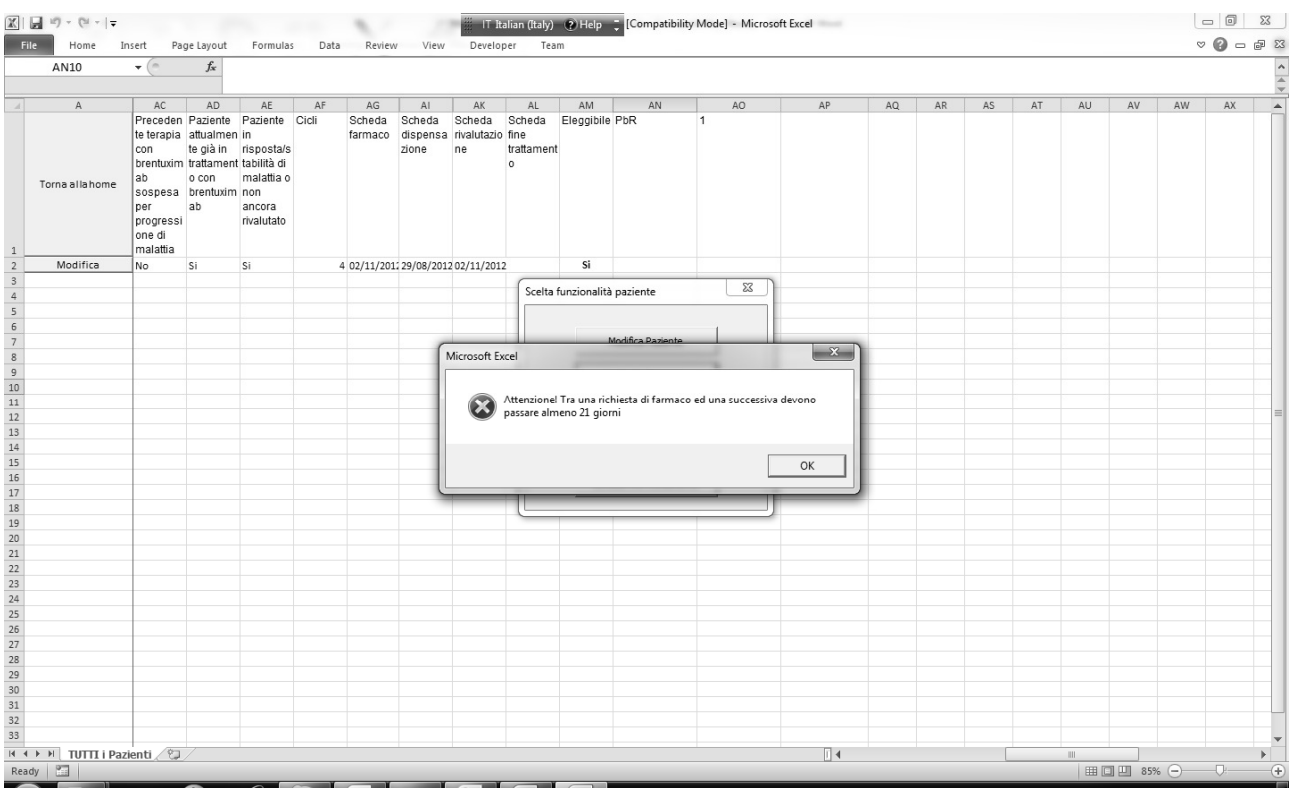

Figura 18 'Tasto Scheda Farmaco: Richiesta farmaco minore di 21 giorni'

# 3.5 Scheda rivalutazione

Per effettuare una rivalutazione è necessario aprire lo sheet 'Tutti i Pazienti' e premere in corrispondenza del paziente in oggetto il tasto 'Modifica' e quindi nella form che appare premere il tasto 'Scheda Rivalutazione':

| X                       |                      | IT Italian (Italy)                                                                                                    | elp 📮 ompatibility Mode] - Microsoft Excel             |                                         |                                 |
|-------------------------|----------------------|----------------------------------------------------------------------------------------------------|--------------------------------------------------------|-----------------------------------------|---------------------------------|
| File Home Insert        | Page Layout Formula  | s Data Review View Developer Team<br>A A = 臣 書 後~ 當 Wrap Text<br>A = 臣 書 读 復 國 Merge & Center ~ 調                                                                                                    | ral v<br>% , *0 00<br>Conditional Format Cell          | → ▲ ↓ ↓ ↓ ↓ ↓ ↓ ↓ ↓ ↓ ↓ ↓ ↓ ↓ ↓ ↓ ↓ ↓ ↓ | & <b>(2)</b> = ∉ ⊠<br>& Find &  |
| Gliphoord               | Foot                 | Alianmant                                                                                                    | Formatting = as Table = Styles =                       | Colline Colline                         | Select *                        |
| cipboard is             | r onc                | a Algiment a                                                                                                    | Number is styles                                       | Cens                                    |                                 |
| H7 + (                  | Jx                   |                                                                                                    |                                                        |                                         | *                               |
|                         | Í                    | Scheda Rivalutazione - ADCETRIS (brentuximab vedotin)                                                                                                    |                                                        | x                                       |                                 |
|                         |                      | Proders visione delle informationi presenti nel Riascurto delle Cs<br>(RCP) per verificare l'eventuale sussistenza di condizioni che contr<br>o la prosecuzione del trattamento.<br>Codice 5678-00101 | atteristiche del Prodotto<br>indichino l'effettuazione |                                         |                                 |
|                         |                      | Centro S.GIOVANNI CA                                                                                                    | IBITA" FATEBENEFRA                                     | hana del Farmace                        |                                 |
|                         |                      | Total Designts                                                                                                    | Orgenna Ora                                            |                                         |                                 |
| A A Cod                 | B C                  |                                                                                                    | Δ                                                      |                                         | S T U V A                       |
| 000                     | Clinico R            | Data di nascita 23/10/1966                                                                                                    |                                                        | ata Cartella                            | residenza domicilio ad AIFA nne |
|                         | or                   | Data di registrazione 14/10/2012                                                                                                    |                                                        | Clinica                                 |                                 |
| Torna allahome          |                      | Data della rivalutazione 14/10/2012                                                                                                    | Sa                                                     | lva                                     |                                 |
|                         |                      |                                                                                                    | Sta                                                    | mpa                                     |                                 |
|                         |                      | Numero di cicli effettuati prima di questa rivalutazione                                                                                                    |                                                        |                                         |                                 |
| 1                       |                      | O Valutazione della risposta al trattamento                                                                                                    |                                                        |                                         |                                 |
| 2 Modifica 5678         | 8-00101 S.GIOVANN 14 | O Esame utilizzato per la valutazione della                                                                                                    | -                                                      | 44434                                   | RM/A (LAZIO) Si                 |
| 3 Modifica 5678         | 8-00201 S.GIOVANN 14 | risposta al trattamento                                                                                                    |                                                        | 34234                                   | A.S.L. AVELLINO (CAMPANIA) Si   |
| 4                       |                      | O Il trattamento sarà proseguito                                                                                                    |                                                        |                                         | =                               |
| 5                       |                      | Nome del Medico                                                                                                    |                                                        |                                         |                                 |
| 7                       |                      | mario rossi                                                                                                    |                                                        |                                         |                                 |
| 8                       |                      | Data della compilazione 14/10/2012                                                                                                    |                                                        |                                         |                                 |
| 9                       |                      |                                                                                                    |                                                        |                                         |                                 |
| 10                      |                      |                                                                                                    |                                                        |                                         |                                 |
| 12                      |                      |                                                                                                    |                                                        |                                         |                                 |
| 13                      |                      |                                                                                                    |                                                        |                                         |                                 |
| 14                      |                      |                                                                                                    |                                                        |                                         |                                 |
| 16                      |                      |                                                                                                    |                                                        |                                         |                                 |
| 17                      |                      |                                                                                                    |                                                        |                                         |                                 |
| 18                      |                      |                                                                                                    |                                                        |                                         |                                 |
| HI H H TUTTI i Pazienti | 2                    |                                                                                                    |                                                        |                                         | •                               |
| Ready                   |                      |                                                                                                    |                                                        |                                         |                                 |

#### Figura 19 'Scheda Rivalutazione'

La scheda consente l'inserimento della valutazione dello stato di malattia.

Dopo aver effettuato l'inserimento della prima scheda, il sistema metterà a disposizione una nuova scheda per la valutazione successiva.

Al quarto ciclo di trattamento(e per tutti i cicli pari) il sistema segnala tramite messaggio che la scheda è obbligatoria.

Nel caso in cui nella combo 'Valutazione della risposta al trattamento' venga selezionato il valore 'Progressione Malattia' sarà necessario sospendere il trattamento; Il sistema automaticamente precompilerà la combo 'Il trattamento sarà proseguito col valore 'No' e segnalerà con un messaggio che occorre compilare la scheda di fine trattamento.

Il sistema inoltre automaticamente precompilerà, nella scheda di fine trattamento, la combo 'Indicare la causa di fine trattamento' col valore 'Progressione di malattia'.

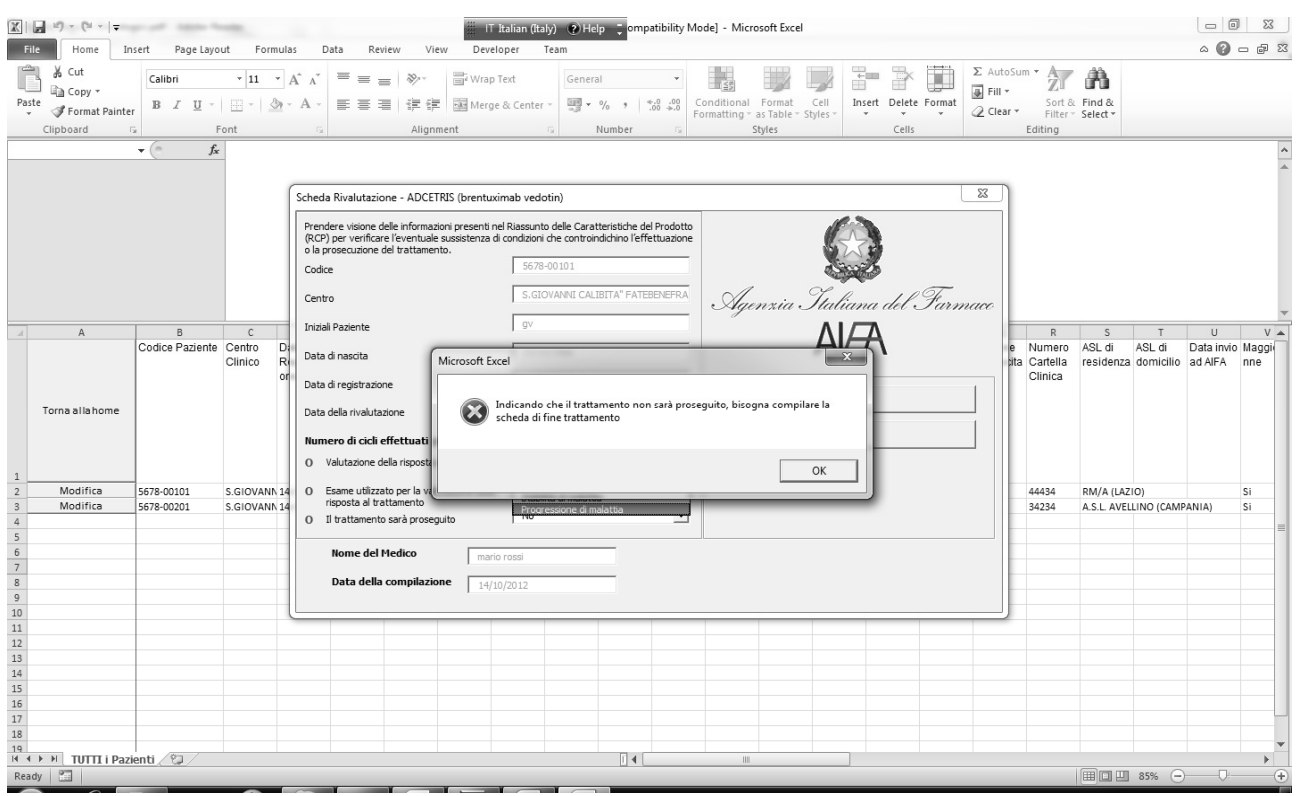

Figura 20 'Scheda Rivalutazione'

In caso contrario dopo aver inserito i dati richiesti cliccando il tasto 'Salva' verranno aggiornate le informazioni relative a questa scheda in corrispondenza del paziente in oggetto sugli sheet 'Tutti i pazienti' e 'Registro'.

Il sistema inoltre abiliterà il tasto 'Stampa'.

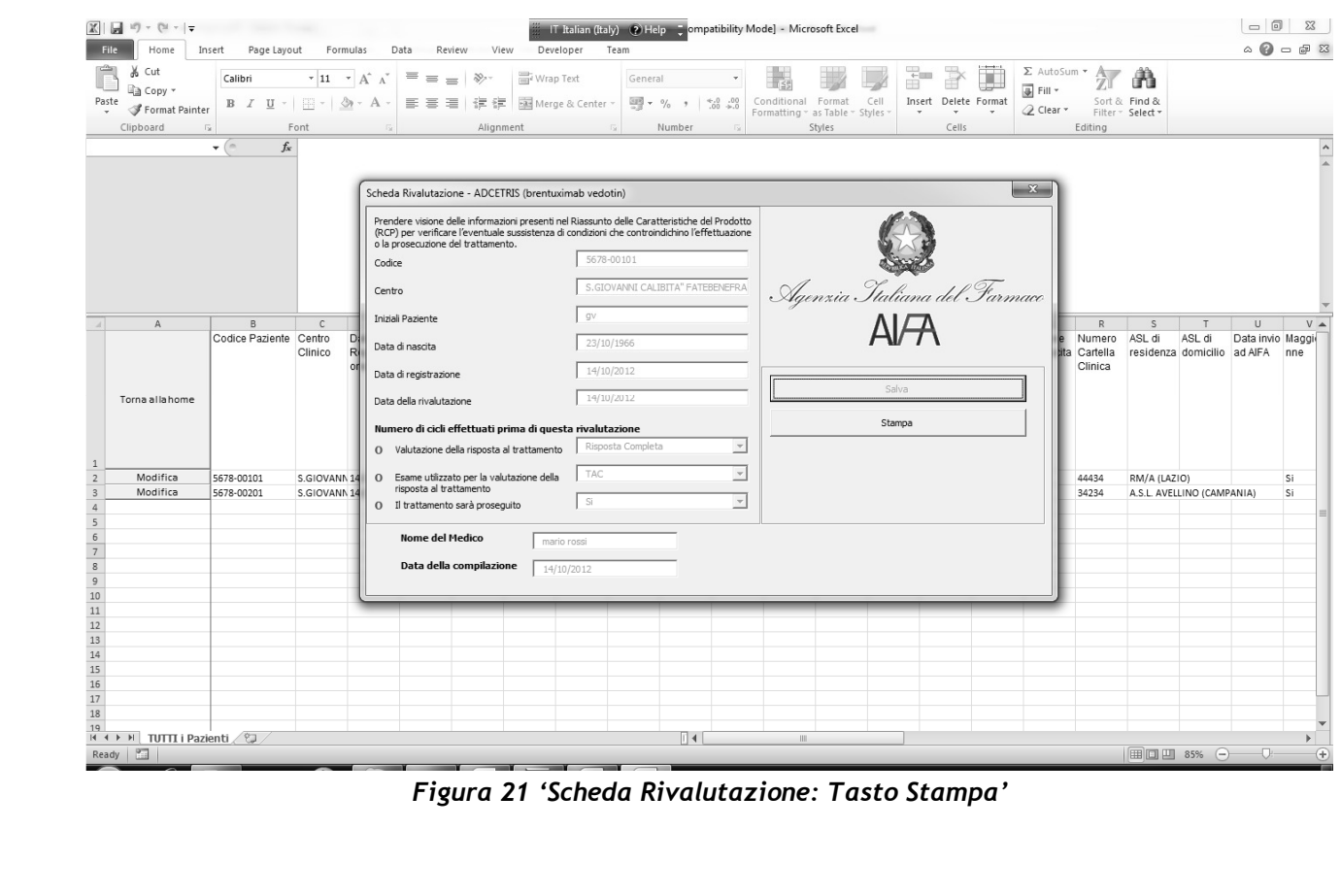

Figura 21 'Scheda Rivalutazione: Tasto Stampa'

# 3.6 Scheda fine trattamento

Per effettuare un fine trattamento è necessario aprire lo sheet 'Tutti i Pazienti' e premere in corrispondenza del paziente in oggetto il tasto 'Modifica' e quindi nella form che appare premere il tasto 'Scheda Fine Trattamento':

| X                 |                               |                                  | IT Italian (Italy) 🕐 H                | lelp 📮 ompatibility       | y Mode] - Microsoft Excel                           |                      |                                             |                         |                          |
|-------------------|-------------------------------|----------------------------------|---------------------------------------|---------------------------|-----------------------------------------------------|----------------------|---------------------------------------------|-------------------------|--------------------------|
| File Home Inse    | Calibri • 11<br>B I U • ·     | ·ormulas Data Review View        | v Developer Team                      | eral ▼<br>• % •   ≪.0 .00 | Conditional Format C                                | Insert Delete Format | Σ AutoSum • A<br>Fill • Z<br>Clear • Eitter | & Find &                |                          |
| Clipboard         | Font                          | G Alignm                         | ent G                                 | Number 5                  | Styles                                              | Cells                | Editing                                     | Select                  |                          |
|                   | • (* fx                       |                                  |                                       |                           |                                                     |                      |                                             |                         | ^                        |
|                   | ſ                             | Scheda di Fine Trattamento       |                                       |                           |                                                     |                      | ×                                           |                         | •                        |
|                   |                               | Codice Paziente                  | 5678-00101                            |                           |                                                     |                      |                                             |                         |                          |
|                   |                               | Centro                           | S.GIOVANNI CALIBITA" F                |                           |                                                     |                      |                                             |                         |                          |
|                   |                               | Iniziali Paziente                | gv                                    |                           |                                                     |                      |                                             |                         |                          |
|                   |                               | Data di nascita                  | 23/10/1966                            |                           | Agenzia I                                           | Italiana del Sarr    | nace                                        |                         | -                        |
| A                 | B C<br>Codice Paziente Centro | Data di registrazione            | 14/10/2012                            |                           |                                                     | AI/A                 | R                                           | S T<br>ASL di ASL di D  | U V 🔺<br>ata invio Maggi |
|                   | Clinico                       | Data della rivalutazione         | 14/10/2012                            |                           |                                                     |                      | inica                                       | residenza domicilio a   | JAIFA nne                |
| Torna allahome    |                               | Cicli Ciclo 1 01/08/2012 Ciclo 5 | Ciclo 9 Ciclo 13                      | In                        | ndicare la causa di fine trattamen                  | to                   | -                                           |                         |                          |
|                   |                               | Cido 2 03/09/2012 Cido 6         | Ciclo 10 Ciclo 14                     | Va<br>al                  | alutazione della migliore risposta<br>I trattamento |                      | -                                           |                         |                          |
| 1<br>2 Modifica 5 | 5678-00101 S.GIOV             | Cido 3 30/09/2012 Cido 7         | Ciclo 11 Ciclo 15                     | St                        | tato della malattia al momento de<br>ne trattamento | 1                    | • 434                                       | RM/A (LAZIO)            | Si                       |
| 3 Modifica 5      | 5678-00201 S.GIOV             | Ciclo 4 14/10/2012 Ciclo 8       | Ciclo 12 Ciclo 16                     |                           |                                                     |                      | 234                                         | A.S.L. AVELLINO (CAMPAN | iIA) Si                  |
| 5                 |                               |                                  |                                       |                           |                                                     |                      |                                             |                         |                          |
| 6                 |                               | Nome del Medico                  |                                       |                           |                                                     | 1                    |                                             |                         |                          |
| 8                 |                               | man                              | D POSSI                               |                           | Eseg                                                | ui fine trattamento  |                                             |                         |                          |
| 9                 |                               | Data della compilazione          | 0/2012                                |                           |                                                     |                      |                                             |                         |                          |
| 11                |                               |                                  |                                       |                           |                                                     |                      |                                             |                         |                          |
| 12                |                               |                                  |                                       |                           |                                                     |                      |                                             |                         |                          |
| 14                |                               |                                  |                                       |                           |                                                     |                      |                                             |                         |                          |
| 15                |                               |                                  |                                       |                           |                                                     |                      |                                             |                         |                          |
| 17                |                               |                                  |                                       |                           |                                                     |                      |                                             |                         |                          |
| 18                |                               |                                  |                                       |                           |                                                     |                      |                                             |                         |                          |
| I I I Pazier      | nti / 🕼 /                     |                                  |                                       |                           | 111                                                 |                      |                                             |                         |                          |
| кеаду 🔛           |                               |                                  | · · · · · · · · · · · · · · · · · · · |                           |                                                     |                      |                                             |                         | (+)                      |

Figura 22 'Scheda Fine Trattamento'

La scheda di fine trattamento(come si evince dalla figura 22) risulterà parzialmente precompilata. In particolare i campi relativi ai cicli di trattamento saranno prepopolati con le date dei cicli effettuati precedentemente l'utilizzo del tool Aifa e inseriti al momento della registrazione del paziente nella scheda diagnosi e con la data del ciclo di trattamento in corso.

| X   J = ") × (" ×   ∓                                                                                                    | west Formular Data Data                                                                                                    | IT Italian (Italy) (?) Help                                                                                                  | Compatibility Mode] - Microsoft E                                                                                                    | xcel                                                                           |            |             |
|----------------------------------------------------------------------------------------------------|----------------------------------------------------------------------------------------------------|----------------------------------------------------------------------------------------------------|----------------------------------------------------------------------------------------------------|--------------------------------------------------------------------------------|------------|-------------|
| rite Home insett Page La                                                                                                    | fx                                                                                                    | view Developer reall                                                                                                    |                                                                                                    |                                                                                |            |             |
| A AC<br>Preceden Paz<br>te terajo attu<br>con te g<br>brentuar ta<br>tab occ sospesa bre<br>per<br>sospesa bre<br>per<br>per ab                                              | AD AE AF AG<br>Jente Paziente Cicili Scheda<br>almen in risposta/s<br>tament tabilità di<br>On m Scheda di Fine Trattamento<br>ntuxim no<br>Codre Paxiente                                                                                                    | Al AK AL AM<br>Scheda Scheda Scheda Eleggibile<br>dispensa rivalutazio fine<br>ne trattament<br>o<br>54321-00101             | AN AO<br>PDR 1                                                                                                    | AP AQ Af                                                                       | AS AT      | AU AV WA VA |
| One di<br>malatia           2         Modifica         No         Si           3         4         5         6         7           7         8         8         8         8 | Si Centro Iniziali Paziente Data di nasicita Data di registrazione Data di registrazione                                                                                                    | AZ. OSP. SAN CAMILLO -<br>bp<br>14/11/1945<br>02/11/2012                                                                     | Agenzia                                                                                                    | Statiana del Fa<br>Al/A                                                        | -<br>rmace |             |
| 9 9 10 10 11 12 12 13 14 15 15 15 17 18 14 15 15 15 15 17 18 14 15 15 15 15 15 17 18 14 15 15 15 15 15 15 15 15 15 15 15 15 15                                               | Cicli         Cicli           Cicli         Cicli           Ciclo 1         17/07/2012         Ciclo 5           Ciclo 2         20/01/2012         Ciclo 6           Ciclo 3         24/09/2012         Ciclo 6           Ciclo 4         24/09/2012         Ciclo 6 | Cido 9         Cido 13           Cido 10         Cido 14           Cido 11         Cido 15           Cido 12         Cido 16 | Indicare la causa di fine tratta<br>Valutazione della migliore rispu<br>al trattamento<br>Stato della malatta al moment<br>fine trattamento | amento Progressione di m<br>osta Risposta Parziale<br>to del Progressione di m | alattia v  |             |
| 19<br>20<br>21<br>22<br>23<br>24<br>25<br>26                                                                                                    | Nome del Medico<br>Data della compilazione                                                                                                    | mario rossi<br>02/11/2012                                                                                                    |                                                                                                    | Esegui fine trattamento                                                        |            |             |
| 27<br>28<br>29<br>30<br>31<br>32<br>33<br>34<br>4 + → H TUTTI i Pazienti ∕93 ∕                                                                                               |                                                                                                    |                                                                                                    |                                                                                                    |                                                                                |            |             |
| Ready 🔚                                                                                                    |                                                                                                    |                                                                                                    |                                                                                                    |                                                                                |            | 85%         |

Figura 23 'Scheda fine trattamento: compilazione campi vuoti'

Una volta compilata la scheda cliccando sul tasto 'Esegui fine trattamento' il sistema elabora l'algoritmo del 'Payment by Result' a fronte dei dati inseriti e restituisce un messaggio che indica se la procedura di PbR è applicabile al ciclo di trattamento corrente ed eventualmete a quanti cicli di trattamento precedenti oppure un messaggio che indica che la procedura di PbR non è applicabile.

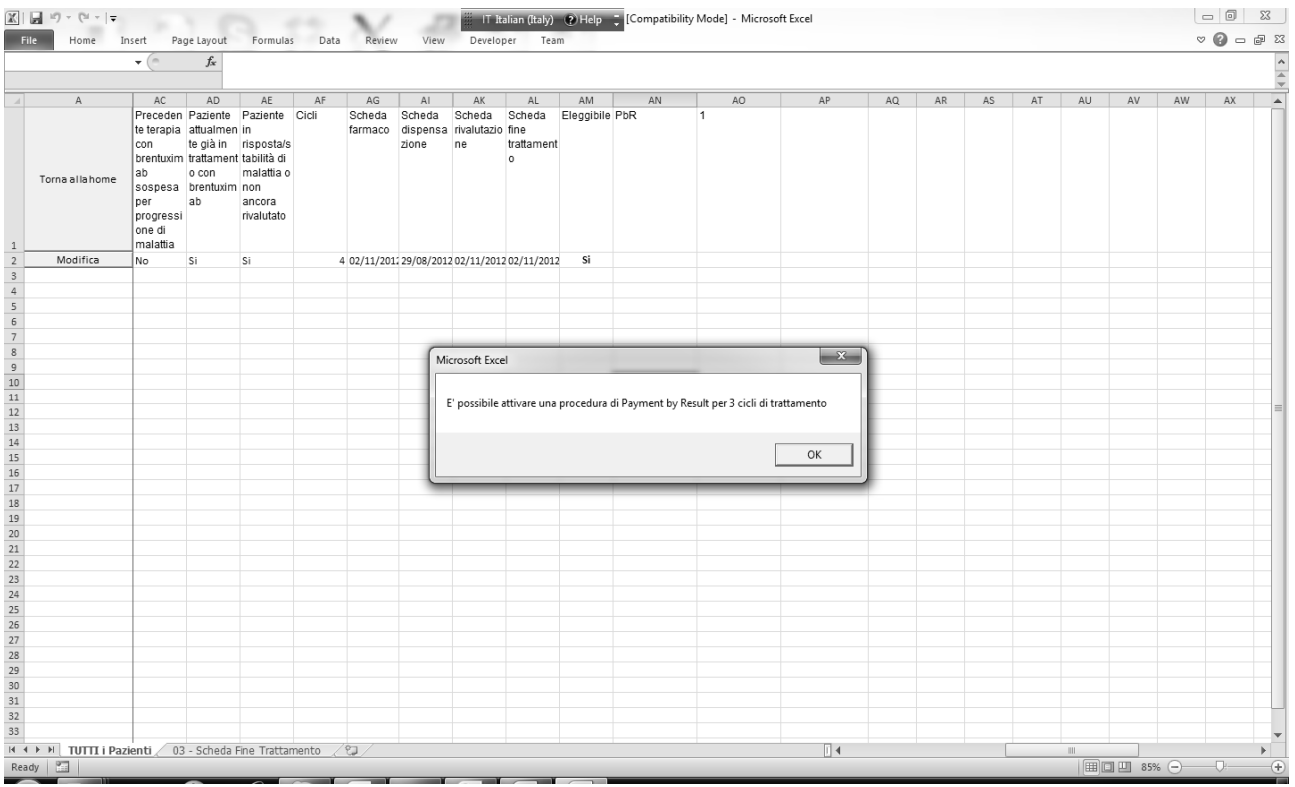

Figura 24 'tasto esegui Fine Trattamento: Applicazione PbR'

Premendo su 'Ok' il sistema salva le informazioni inserite nella scheda e il risultato del PbR nello sheet 'Registro'

# 3.7 Invio dei dati ad AIFA

Il tool mette a disposizione del medico la funzionalità :'Prepara file per Aifa' attraverso il quale il medico, ad ogni ciclo di trattamento, può inviare un file all'agenzia contenente il dettaglio per ciascun paziente delle schede compilate.

|                                                                                                    | ) - (≌ -  ∓                                                                                            | -                                                                                                    | 01                                                                                                    | - V                                                                                                    | IT Italian                                                                                                    | (Italy) 🕐 Help 🍹 [Com                                                                                                    | patibility Mode] - Microsoft           | Excel           |       |      |               |                 |     | × |
|----------------------------------------------------------------------------------------------------|----------------------------------------------------------------------------------------------------|----------------------------------------------------------------------------------------------------|----------------------------------------------------------------------------------------------------|----------------------------------------------------------------------------------------------------|----------------------------------------------------------------------------------------------------|----------------------------------------------------------------------------------------------------|----------------------------------------|-----------------|-------|------|---------------|-----------------|-----|---|
| File                                                                                                    | Home 1                                                                                                 | insert Page Layo                                                                                                    | ut Formulas                                                                                                    | Data Review                                                                                                    | View Developer                                                                                                    | Team                                                                                                    |                                        |                 |       |      |               | 0               | 0 - |   |
|                                                                                                    | 130                                                                                                    | • (- ).                                                                                                    | -                                                                                                    |                                                                                                    |                                                                                                    |                                                                                                    |                                        |                 |       |      |               |                 |     | 1 |
| - A                                                                                                    | В                                                                                                    | C D E                                                                                                    | F G                                                                                                    | н і                                                                                                    | J K L                                                                                                    | M N O F                                                                                                    | Q R S                                  | T U V           | W X Y | Z AA | AB A          | IC AD           | 1   | E |
| A<br>1<br>2<br>3<br>4<br>5<br>6<br>6<br>7<br>7<br>8<br>9<br>10<br>11<br>12<br>13<br>14<br>15<br>16<br>17<br>17<br>18<br>19<br>20<br>21<br>18<br>19<br>20<br>21<br>22<br>22<br>22<br>22<br>22<br>22<br>22<br>22<br>22 | B<br>Dettaglio d<br>Indexation le<br>-Adcerris è i<br>In base agil a<br>terapeutico<br>e risultato ele | C D E<br>elle informazioni n<br>rapeutiche:<br>ridicato per ll'attamene<br>utagianto autologo di<br>di almeno due precedi<br>dicato per ll'attamene<br>cocidi negoziali intecci<br>dicato per ll'attamene<br>cocidi negoziali intecci<br>rogoresione della mali<br>ggibile. Eventuali sosp | F G<br>Regist<br>recessarie per la c<br>o di pazienti adulti aff<br>eliule staminali (ASC<br>ni) regini re sopoulo<br>di pazienti adulti aff<br>resi con 1742. Farmaco<br>risto o trasteti à incoller<br>resioni per fallmento | H I<br>Agenzia .<br>Specialità medicin.<br>Specialità medicin.<br>Specialità m | J K L<br>Statiuma del Terman<br>ALAA<br>cologici sottopost<br>ale ADCETRIS (brentuxi<br>heade di illevazione dati di<br>nHL)CD30+secidwane orfi-<br>chemioterapia non è un'opoion<br>o g and advide interrecore<br>100% dele confesore organe. | M N D F<br>ia amonitoraggio<br>mab vedotin)<br>a inseite nel Registro Fan<br>attaio:<br>a terapeutoa<br>divance orefrattario.<br>è dovito asso di interrutione<br>por quanto ciola tra<br>anno luogo a rimborso. | acci Oncologioi                        | to<br>IRegistro | W X Y | Ζ ΑΑ | AB A          | IC AD           |     |   |
| 26<br>27                                                                                                    | Si raccoman<br>successive r                                                                            | da una rivalutazione ol<br>valutazioni potrà esser                                                                                                    | nica radiologica (TAC<br>allungato a giudizio                                                                                                    | o PET o entrambe) basa<br>del olinico sulla base del                                                                                                    | ele e poi una rivalutazione clinic<br>la risposta osservata e della tol                                                                                                    | a radiologica ogni due cicli, alm<br>eranza al trattamento.                                                                                                    | eno fino al quarto ciclo; l'intervallo | delle           |       |      |               |                 |     |   |
| 2 28<br>23<br>30<br>31<br>32<br>33<br>34<br>45<br>36<br>37<br>38<br>33<br>34<br>45<br>47<br>44<br>44<br>45<br>47<br>48<br>50<br>55                                                                                   | [SCC43344]                                                                                             |                                                                                                    | rea file di backup                                                                                                    |                                                                                                    |                                                                                                    | Prepara file per AIPA                                                                                                    |                                        |                 |       |      |               |                 |     | • |
| Id d F H                                                                                                    | Home pag                                                                                               | e (medico) 🏾 🖓                                                                                                    | /                                                                                                    |                                                                                                    |                                                                                                    |                                                                                                    |                                        |                 |       |      | <b>70</b> % ( |                 |     |   |
| neady                                                                                                    |                                                                                                    |                                                                                                    |                                                                                                    |                                                                                                    |                                                                                                    |                                                                                                    |                                        |                 |       |      |               | $ \rightarrow $ |     | Ŧ |

Figura 25 'Home page'

Dalla home page del tool selezionare il tasto 'Prepara file per Aifa', il sistema aggregherà in un unico file i dati inseriti in tutte le schede per ciascun paziente, terminata l'elaborazione apparirà a video un messaggio di conferma della generazione del file, come mostrato in figura 26:

| IX     IX     IX     IT     Thalian (faily)     O Help     ICompatibility Mode) - Microsoft Excel      | - ( | 0  | 23   |
|----------------------------------------------------------------------------------------------------|-----|----|------|
| File Home Insert Page Layout Formulas Data Review View Developer Team                                  | ~ @ | -  | E3 9 |
| • (* fx                                                                                                |     |    | ^    |
|                                                                                                    |     |    |      |
| A B C D E F G H I J K L M N O P Q R S T U V V X Y Z AA AB AC                                           | AD  | AE | -    |
| 2<br>4<br>5<br>6<br>7<br>9<br>8<br>9<br>10<br>11<br>11<br>12<br>12<br>12<br>12<br>12<br>12<br>12<br>12 |     |    |      |
|                                                                                                    |     |    |      |
|                                                                                                    |     |    |      |
|                                                                                                    | _   |    |      |
|                                                                                                    | -0- |    | -+   |

Figura 26 'Prepara file per Aifa'

A questo punto nella stessa directory di lavoro in cui si è eseguito il tool sarà generato un file 2012\_Adcetris\_<codice medico referente>\_<codice medico prescrittore>\_aifa.xls

al cui interno sono presenti due sheet.

Lo sheet 'Riepilogo' con i dati del medico del farmacista e delle relative strutture ospedaliere:

| X   🖬 10 × (21 ×  ∓              | 5 10                      | 3/ 3           | IT It    | alian (Italy) | ? Help 📮 | s [Compati | ibility Mode] | - Microsoft | t Excel |   |   |   |   |     |      | - 0   | х    |
|----------------------------------|---------------------------|----------------|----------|---------------|----------|------------|---------------|-------------|---------|---|---|---|---|-----|------|-------|------|
| File Home Insert Pag             | e Layout Formulas Data    | Review View    | / Develo | per Team      |          |            |               |             |         |   |   |   |   |     |      | ▽ 🕜 🗆 | J X  |
| E7 <del>•</del> (*               | $f_{x}$                   |                |          |               |          |            |               |             |         |   |   |   |   |     |      |       | ^    |
|                                  |                           |                |          |               |          |            |               |             |         |   |   |   |   |     |      |       | 4    |
| A                                | В                         | C D            | E        | F             | G        | Н          | 1             | J           | К       | L | М | N | 0 | Р   | Q    | R     | -    |
| 1 Codice                         | 9876                      |                |          |               |          |            |               |             |         |   |   |   |   |     |      |       |      |
| 2 Codice prescrittore            | 54321                     |                |          |               |          |            |               |             |         |   |   |   |   |     |      |       |      |
| 3 Nome                           | mario                     |                |          |               |          |            |               |             |         |   |   |   |   |     |      |       |      |
| 4 Cognome                        | rossi                     |                |          |               |          |            |               |             |         |   |   |   |   |     |      |       |      |
| 5 Email                          | mr@gmail.com              |                |          |               |          |            |               |             |         |   |   |   |   |     |      |       |      |
| 6 Ospedale                       | AZ. OSP. SAN CAMILLO - FO | RLANINI (ROMA) |          |               |          |            |               |             |         |   |   |   |   |     |      |       |      |
| 7 Codice Ospedale                | 483                       |                |          | 1             |          |            |               |             |         |   |   |   |   |     |      |       |      |
| 8 Regione                        | Lazio                     |                |          | T             |          |            |               |             |         |   |   |   |   |     |      |       |      |
| 9 Codice                         | 67452                     |                |          |               |          |            |               |             |         |   |   |   |   |     |      |       |      |
| 10 Nome                          | anna                      |                |          |               |          |            |               |             |         |   |   |   |   |     |      |       |      |
| 11 Cognome                       | verdi                     |                |          |               |          |            |               |             |         |   |   |   |   |     |      |       |      |
| 12 Email                         | av@tin.it                 |                |          |               |          |            |               |             |         |   |   |   |   |     |      |       |      |
| 13 Ospedale                      | AZ. OSP. SAN CAMILLO - FO | RLANINI (ROMA) |          |               |          |            |               |             |         |   |   |   |   |     |      |       |      |
| 14 Codice Ospedale               | 601                       |                |          |               |          |            |               |             |         |   |   |   |   |     |      |       |      |
| 15 Data di preparazione del file | 11/02/2012 12:21          |                |          |               |          |            |               |             |         |   |   |   |   |     |      |       |      |
| 16                               |                           |                |          |               |          |            |               |             |         |   |   |   |   |     |      |       |      |
| 17                               |                           |                |          |               |          |            |               |             |         |   |   |   |   |     |      |       | _    |
| 18                               |                           |                |          |               |          |            |               |             |         |   |   |   |   |     |      |       |      |
| 19                               |                           |                |          |               |          |            |               |             |         |   |   |   |   |     |      |       |      |
| 20                               |                           |                |          |               |          |            |               |             |         |   |   |   |   |     |      |       |      |
| 21                               |                           |                |          |               |          |            |               |             |         |   |   |   |   |     |      |       |      |
| 22                               |                           |                |          |               |          |            |               |             |         |   |   |   |   |     |      |       |      |
| 23                               |                           |                |          |               |          |            |               |             |         |   |   |   |   |     |      |       |      |
| 24                               |                           |                |          |               |          |            |               |             |         |   |   |   |   |     |      |       |      |
| 25                               |                           |                |          |               |          |            |               |             |         |   |   |   |   |     |      |       |      |
| 26                               |                           |                |          |               |          |            |               |             |         |   |   |   |   |     |      |       |      |
| 27                               |                           |                |          |               |          |            |               |             |         |   |   |   |   |     |      |       |      |
| 28                               |                           |                |          |               |          |            |               |             |         |   |   |   |   |     |      |       |      |
| 29                               |                           |                |          |               |          |            |               |             |         |   |   |   |   |     |      |       |      |
| 30                               |                           |                |          |               |          |            |               |             |         |   |   |   |   |     |      |       |      |
| 31                               |                           |                |          |               |          |            |               |             |         |   |   |   |   |     |      |       |      |
| 32                               |                           |                |          |               |          |            |               |             |         |   |   |   |   |     |      |       |      |
| 33                               |                           |                |          |               |          |            |               |             |         |   |   |   |   |     |      |       |      |
| 34                               |                           |                |          |               |          |            |               |             |         |   |   |   |   |     |      |       |      |
| 35                               |                           |                |          |               |          |            |               |             |         |   |   |   |   |     |      |       |      |
|                                  | 01                        |                |          |               |          |            |               | <b>1</b> 4  |         |   |   |   |   |     |      |       | × 17 |
| Pearly PT                        | G# /                      |                |          |               |          |            |               |             |         |   |   |   |   | mam | 100% |       |      |

Figura 27 'File per Aifa: sheet Riepilogo'

Lo sheet 'Registro' in cui sono presenti i dettagli dei trattamenti per ciascun paziente, come mostrato in figura 28:

| Home Insert     | t Page Layout Fo       | rmulas Data Review View Develo     | ner Team        |       |                  |         |         |                         |                  |            |
|-----------------|------------------------|------------------------------------|-----------------|-------|------------------|---------|---------|-------------------------|------------------|------------|
|                 | Jx                     |                                    |                 |       |                  |         |         |                         |                  | ~ <b>Ø</b> |
|                 |                        |                                    |                 |       |                  |         |         | 1                       |                  |            |
| A               | B                      | C                                  | E               |       | J                | ĸ       | L       | M                       | N                | 0          |
| Codice Paziente | centro clinico         | Data di registrazione del Paziente | Data di nascita | sesso | luogo di nascita | regione | CIU     | numero cartella clinica | asl di residenza | asl di dom |
| 1-00100         | AZ. OSP. SAN CAMILLO - | 02/11/2012 12:40                   | 14/11/1945      | м     | roma             | Lazio   | C9269D  | 445768                  | 101              |            |
| 1-00100         | AZ. OSP. SAN CAMILLO - | 02/11/2012 12:40                   | 14/11/1945      | м     | roma             | Lazio   | C9269D  | 3 445768                | 101              |            |
| 1-00100         | AZ. OSP. SAN CAMILLO - | 02/11/2012 12:40                   | 14/11/1945      | M     | roma             | Lazio   | C9269D  | 3 445768                | 101              |            |
| 1-00100         | AZ. OSP. SAN CAMILLO - | 02/11/2012 12:40                   | 14/11/1945      | M     | roma             | Lazio   | C9269D3 | 3 445768                | 101              |            |
| 1-00100         | AZ. OSP. SAN CAMILLO - | 02/11/2012 12:40                   | 14/11/1945      | м     | roma             | Lazio   | C9269D  | 3 445768                | 101              |            |
|                 |                        |                                    |                 |       |                  |         |         |                         |                  |            |
|                 |                        |                                    |                 |       |                  |         |         |                         |                  |            |
|                 |                        |                                    |                 |       |                  |         |         |                         |                  |            |
|                 |                        |                                    |                 |       |                  | •       |         |                         |                  |            |
|                 |                        |                                    |                 |       |                  |         |         |                         |                  |            |
|                 |                        |                                    |                 |       |                  |         |         |                         |                  |            |
|                 |                        |                                    |                 |       |                  |         |         |                         |                  |            |
|                 |                        |                                    |                 |       |                  |         |         |                         |                  |            |
|                 |                        |                                    |                 |       |                  |         |         |                         |                  |            |
|                 |                        |                                    |                 |       |                  |         |         |                         |                  |            |
|                 |                        |                                    |                 |       |                  |         |         |                         |                  |            |
|                 |                        |                                    |                 |       |                  |         |         |                         |                  |            |
|                 |                        |                                    |                 |       |                  |         |         |                         |                  |            |
|                 |                        |                                    |                 |       |                  |         |         |                         |                  |            |
|                 |                        |                                    |                 |       |                  |         |         |                         |                  |            |
|                 |                        |                                    |                 |       |                  |         |         |                         |                  |            |
|                 |                        |                                    |                 |       |                  |         |         |                         |                  |            |
|                 |                        |                                    |                 |       |                  |         |         |                         |                  |            |
|                 |                        |                                    |                 |       |                  |         |         |                         |                  |            |
|                 |                        |                                    |                 |       |                  |         |         |                         |                  |            |
|                 |                        |                                    |                 |       |                  |         |         |                         |                  |            |
|                 |                        |                                    |                 |       |                  |         |         |                         |                  |            |
|                 |                        |                                    |                 |       |                  |         |         |                         |                  |            |
|                 |                        |                                    |                 |       |                  |         |         |                         |                  |            |
|                 |                        |                                    |                 |       |                  |         |         |                         |                  |            |
|                 |                        |                                    |                 |       |                  |         |         |                         |                  |            |
|                 |                        |                                    |                 |       |                  |         |         |                         |                  |            |
|                 |                        |                                    |                 |       |                  |         |         |                         |                  |            |
|                 |                        |                                    |                 |       |                  |         |         |                         |                  |            |
|                 |                        |                                    |                 |       |                  |         |         |                         |                  |            |
|                 |                        |                                    |                 |       |                  |         |         |                         |                  |            |
|                 |                        |                                    |                 |       |                  |         |         |                         |                  |            |
|                 |                        |                                    |                 |       |                  |         |         |                         |                  |            |
|                 |                        |                                    |                 |       |                  |         |         |                         |                  |            |
|                 |                        |                                    |                 |       |                  |         |         |                         |                  |            |
|                 |                        |                                    |                 |       |                  |         |         |                         |                  |            |
|                 |                        |                                    |                 |       |                  |         |         |                         |                  |            |
| Riepilogo Re    | egistro 🖉              |                                    |                 |       |                  |         |         |                         |                  |            |

Figura 28 'File per AIFA: Sheet Registro'

Il file generato dal tool dovrà essere quindi inviato tramite PEC(Posta Elettronica Certificata) all'Aifa.

Ad ogni invio del file vengono inserite in coda alle precedenti le informazioni relative al trattamento per ciascun paziente.

Sempre nella home page è presente il testo 'Crea file di backup', cliccando sul tasto viene creata nella directory di esecuzione del tool, la direcotry 'AIFA-BACKUP' in cui verrà salvato il file di backup con la seguente estensione: 2012\_Adcetris\_<codice medico referente>\_<codice medico prescrittore>\_<data di invio>.xls.

|                  | 7 - 04 -  ∓                                                                                                    |                                                                                                    |              |             | iii IT Italian | (Italy) 🕐 Help 📮 [Co                                                                                  | ompatibility Mode] - I | Aicrosoft Excel |    |           |                              |           |     | ) Σ  | \$  |
|------------------|----------------------------------------------------------------------------------------------------|----------------------------------------------------------------------------------------------------|--------------|-------------|----------------|----------------------------------------------------------------------------------------------------|------------------------|-----------------|----|-----------|------------------------------|-----------|-----|------|-----|
| File             | Home Inse                                                                                                    | ert Page Lay                                                                                                    | out Formulas | Data Review | View Developer | Team                                                                                                  |                        |                 |    |           |                              |           | ~ 🕜 | - 6  | 23  |
|                  |                                                                                                    | · (=                                                                                                    | e            |             |                |                                                                                                    |                        |                 |    |           |                              |           |     |      | ^   |
| A                | B C                                                                                                    | DE                                                                                                    | F G          | H I         | JKL            | M N O                                                                                                 | P Q B                  | S T             | UV | W X Y     | Z AA                         | AB AC     | AD  | AE   | ÷   |
|                  | B C<br>Pettaglio dell<br>Indicazioni tengo<br>- Adortri a indic<br>In neguto at<br>2 in seguto at<br>- Adortri a indic<br>In anguto at<br>- Adortri a indic<br>In anguto at<br>- Adortri a indic<br>In neguto at<br>- Adortri a indic<br>In neguto at<br>- Adortri a indic<br>In neguto at<br>- Adortri a indic<br>In neguto at<br>- Adortri a indic<br>In neguto at<br>- Adortri a indic<br>In neguto at<br>- Adortri a indic<br>In neguto at<br>- Adortri a indic<br>- Adortri a indic<br>- In neguto at<br>- Adortri a indic<br>- Adortri a indic<br>- In neguto at<br>- In neguto at | e informazioni r<br>evitiche:<br>ato per l'instance<br>janco autologo di<br>meno due prece-<br>ato per il ratame<br>do per il ratame<br>ato per il ratame<br>do per il ratame<br>da per il ratame<br>da per il ratame<br>sessiono dalla me<br>sessiono dalla me<br>sessiono | P G          | Apensia -   | J K L          | a monitoraggio<br>nab vedotin)<br>inserire nel Registro F<br>trairo:<br>Teganatica<br>Microsoft Excel | armaci Oncologici      | S I             |    | W   X   Y | <u> </u> <u>2</u> <u>A</u> A | ABAC      |     | AL   |     |
| 14 4 <b>F</b> FI | Home page (                                                                                                    | medico) 🦯 🙄                                                                                                    |              |             |                |                                                                                                    |                        | [] ·            | (  |           |                              |           |     | ] ▶[ |     |
| Ready            |                                                                                                    |                                                                                                    |              |             |                |                                                                                                    |                        |                 |    |           |                              | 1 🛄 70% 😑 |     |      | (+) |

Figura 29 'tasto Crea file di Backup: messaggio conferma creazione file'